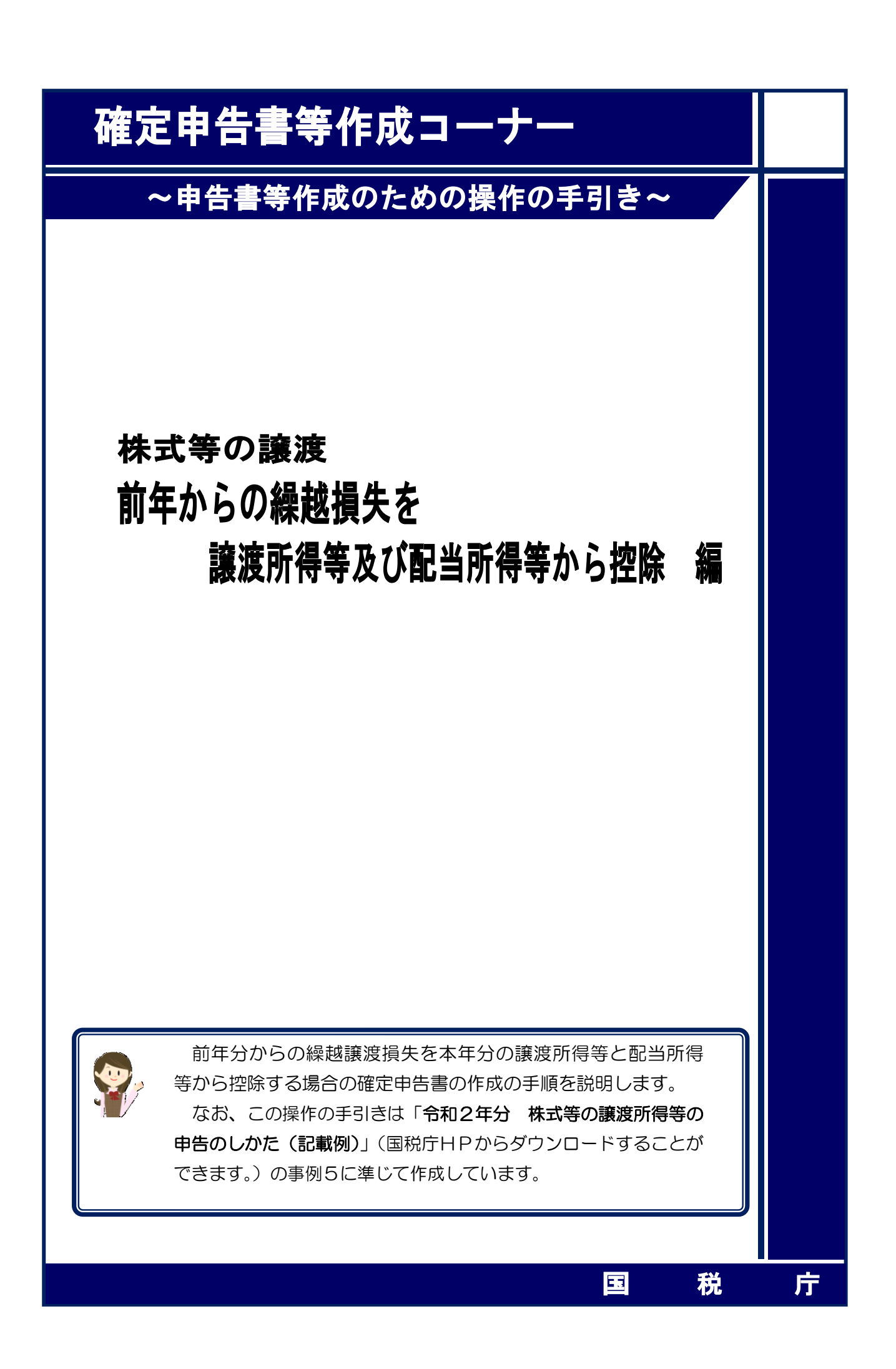

前年分からの繰越譲渡損失を本年分の特定口座(源泉徴収あり)の譲渡所得等と配当所得等から ら控除する場合の操作手順を、次の事例に基づいて説明します。

※ 特定口座(源泉徴収あり)とは、特定口座のうち、源泉徴収することを選択した口座のこ とです。

ご利用の特定口座が特定口座(源泉徴収あり)か特定口座(源泉徴収なし) か分からない場合には、お手元の特定口座年間取引報告書の「源泉徴収の選 択」欄をご覧ください。

| 特定住所 (民所) |              | フリガナ     | 勘定の種類   | 1 保管 2 信用<br>3 配当等 |
|-----------|--------------|----------|---------|--------------------|
| 座加速       |              | 氏名       |         | • •                |
| 者住所又は居所   |              | 生年月日 平 令 | 源泉徴収の選択 | 1 有 2 無            |
|           |              |          |         |                    |
|           | 「1 有」:源泉徴収あり | 源泉徴収の選択  | 1 有     | 2 無                |

#### 【事例】

私は、令和2年中にY証券山手支店の特定口座(源泉徴収あり)で次の取引を行いました。

| 譲 | 渡  | X   | 分  | 譲渡の対価の額    | 取得費及び譲渡に<br>要した費用の額等 | 差 | 引 | 金      | 額  |
|---|----|-----|----|------------|----------------------|---|---|--------|----|
|   | 上  | 場   | 分  | 5,000,000円 | 4,600,000 円          |   |   | 400,00 | 0円 |
|   | 特定 | 宦信月 | 目分 | —          | _                    |   | - | _      |    |
|   | 合  | 計   |    | 5,000,000円 | 4,600,000円           |   |   | 400,00 | 0円 |

また、この特定口座(源泉徴収あり)を通じて上場株式であるM商事の配当(収入金額 60,000円)を受け取りました。

なお、前年から繰り越された上場株式等に係る譲渡損失の金額が1,350,000円(平成29年分の損失250,000円、平成30年分の損失300,000円及び令和元年分の損失800,000円)あります。

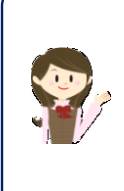

確定申告書等作成コーナーでは、画面の案内に従い、収入金額等を入力 することで所得金額や税額などを自動的に算出しますが、具体的な計算方 法などを確認したい場合は、「令和2年分株式等の譲渡所得等の申告の しかた(記載例)」の事例5をご覧ください。

| 1807 NATIONAL IXX AGENCY<br>1和2年分 所得税及び復興特別所得税の確定申告書作成コーナー                                                                                                    |                                                                                                    |
|----------------------------------------------------------------------------------------------------|----------------------------------------------------------------------------------------------------|
| トップ画面     事前準備     申告書等の<br>作成       入力方法<br>選択     00     住民税等<br>入力     1                                                                                                    | 申告書等の     終了       登信・印刷     終了       住所・氏名     第入力       マストが料白     1000000000000000000000000000000000000                              |
|                                                                                                    |                                                                                                    |
|                                                                                                    | 開始」                                                                                                    |
| <作成す<br>選択へ                                                                                                    | る申告書等の<br>戻る                                                                                                    |
| お問い合わせ   個人情報保護方針   利用規約   推奨環境                                                                                                    | Copyright (c) 2021 NATIONAL TAX AGENCY All Rights Reserv                                                                                |
|                                                                                                    |                                                                                                    |
|                                                                                                    |                                                                                                    |
|                                                                                                    |                                                                                                    |
|                                                                                                    |                                                                                                    |
|                                                                                                    |                                                                                                    |
|                                                                                                    |                                                                                                    |
|                                                                                                    |                                                                                                    |
| ① 『作成開始』ボタンをクリックし、「申                                                                                                    | 『告書の作成をはじめる前に」画面へ進みます。                                                                                                    |
|                                                                                                    |                                                                                                    |
|                                                                                                    |                                                                                                    |
| ※ 「よくある質問」の参照方法 ――――                                                                                                    |                                                                                                    |
|                                                                                                    |                                                                                                    |
|                                                                                                    |                                                                                                    |
| 入力する際に分からない事柄がる                                                                                                    | ありましたら、画面の右上の「よくある質問」                                                                                                    |
| 入力する際に分からない事柄がる                                                                                                    | ありましたら、画面の右上の「よくある質問」                                                                                                    |
| 入力する際に分からない事柄がる<br>を参照します。                                                                                                    | ありましたら、画面の右上の「よくある質問」                                                                                                    |
| 入力する際に分からない事柄がさ<br>を参照します。<br>参照方法はリストから参照する                                                                                                    | ありましたら、画面の右上の「よくある質問」<br>方法と、キーワード検索から参照する方法があ                                                                                          |
| 入力する際に分からない事柄が<br>を参照します。<br>参照方法はリストから参照するこ<br>ります。                                                                                                    | ありましたら、画面の右上の「よくある質問」<br>方法と、キーワード検索から参照する方法があ                                                                                          |
| 入力する際に分からない事柄が<br>を参照します。<br>参照方法はリストから参照するこ<br>ります。                                                                                                    | ありましたら、画面の右上の「よくある質問」<br>方法と、キーワード検索から参照する方法があ                                                                                          |
| 入力する際に分からない事柄が<br>を参照します。<br>参照方法はリストから参照するこ<br>ります。                                                                                                    | ありましたら、画面の右上の「よくある質問」<br>方法と、キーワード検索から参照する方法があ                                                                                          |
| <ul> <li>入力する際に分からない事柄がさきを参照します。</li> <li>参照方法はリストから参照するこります。</li> </ul>                                                                                                    | ありましたら、画面の右上の「よくある質問」<br>方法と、キーワード検索から参照する方法があ<br>検索 ロご利用ガイド                                                                            |
| <ul> <li>入力する際に分からない事柄があた</li> <li>を参照します。</li> <li>参照方法はリストから参照するこのます。</li> <li>?よくある質問</li> </ul>                                                                                                    | ありましたら、画面の右上の「よくある質問」<br>方法と、キーワード検索から参照する方法があ<br>検索 ① ご利用ガイド                                                                           |
| <ul> <li>入力する際に分からない事柄がおを参照します。</li> <li>参照方法はリストから参照するおります。</li> <li>【ころろ質問】</li> </ul>                                                                                                    | ありましたら、画面の右上の「よくある質問」<br>方法と、キーワード検索から参照する方法があ<br><b>検索 〔〕ご利用ガイド</b>                                                                    |
| <ul> <li>入力する際に分からない事柄がおを参照します。</li> <li>参照方法はリストから参照するおります。</li> </ul>                                                                                                    | ありましたら、画面の右上の「よくある質問」<br>方法と、キーワード検索から参照する方法があ<br>検索 ①ご利用ガイド                                                                            |
| <ul> <li>入力する際に分からない事柄がおを参照します。</li> <li>参照方法はリストから参照するおります。</li> </ul>                                                                                                    | ありましたら、画面の右上の「よくある質問」<br>方法と、キーワード検索から参照する方法があ<br>検索 ①ご利用ガイド                                                                            |
| <ul> <li>入力する際に分からない事柄がおを参照します。</li> <li>参照方法はリストから参照するおります。</li> </ul>                                                                                                    | ありましたら、画面の右上の「よくある質問」<br>方法と、キーワード検索から参照する方法があ                                                                                          |
| <ul> <li>入力する際に分からない事柄がおを参照します。</li> <li>参照方法はリストから参照するおります。</li> </ul>                                                                                                    | ありましたら、画面の右上の「よくある質問」<br>方法と、キーワード検索から参照する方法があ                                                                                          |
| <ul> <li>入力する際に分からない事柄がさたを参照します。</li> <li>参照方法はリストから参照するこのます。</li> </ul>                                                                                                    | ありましたら、画面の右上の「よくある質問」<br>方法と、キーワード検索から参照する方法があ                                                                                          |
| 入力する際に分からない事柄がさた         を参照します。         参照方法はリストから参照するま         ります。         リストから参照する場合は、画面左上                                                                                                    | ありましたら、画面の右上の「よくある質問」<br>方法と、キーワード検索から参照する方法があ<br>使素 ご利用ガイド<br>キーワードから検索する場合は、画面右上の                                                     |
| <ul> <li>入力する際に分からない事柄がさたを参照します。</li> <li>参照方法はリストから参照するはのます。</li> <li>リストから参照する場合は、画面左上の「よくある質問」をクリック</li> </ul>                                                                                                    | ありましたら、画面の右上の「よくある質問」<br>方法と、キーワード検索から参照する方法があ<br>使素 ご利用ガイド<br>キーワードから検索する場合は、画面右上の<br>入力欄に検索する用語を入力して、「検索」                             |
| <ul> <li>入力する際に分からない事柄がさたを参照します。</li> <li>参照方法はリストから参照するはのます。</li> <li>リストから参照する場合は、画面左上の「よくある質問」をクリック</li> </ul>                                                                                                    | ありましたら、画面の右上の「よくある質問」<br>方法と、キーワード検索から参照する方法があ<br>使素 ご利用ガイド<br>キーワードから検索する場合は、画面右上の<br>入力欄に検索する用語を入力して、「検索」                             |
| <ul> <li>入力する際に分からない事柄がおを参照します。</li> <li>参照方法はリストから参照するおります。</li> <li>「くくある質問」をクリック</li> </ul>                                                                                                    | ありましたら、画面の右上の「よくある質問」<br>方法と、キーワード検索から参照する方法があ<br>使素 ご利用ガイド<br>キーワードから検索する場合は、画面右上の<br>入力欄に検索する用語を入力して、「検索」<br>ボタンをクリック                 |
| <ul> <li>入力する際に分からない事柄がおたを参照します。</li> <li>参照方法はリストから参照するはのます。</li> <li>プレストから参照する場合は、画面左上の「よくある質問」をクリック</li> </ul>                                                                                                    | ありましたら、画面の右上の「よくある質問」<br>方法と、キーワード検索から参照する方法があ                                                                                          |
| <ul> <li>入力する際に分からない事柄がおを参照します。</li> <li>参照方法はリストから参照するはのます。</li> <li>プレストから参照する場合は、画面左上の「よくある質問」をクリック</li> </ul>                                                                                                    | ありましたら、画面の右上の「よくある質問」<br>方法と、キーワード検索から参照する方法があ<br>「使家」ご利用ガイド<br>ドーワードから検索する場合は、画面右上の<br>入力欄に検索する用語を入力して、「検索」<br>ボタンをクリック                |
| <ul> <li>入力する際に分からない事柄がおたを参照します。</li> <li>参照方法はリストから参照するはります。</li> <li>プレストから参照する場合は、画面左上の「よくある質問」をクリック</li> </ul>                                                                                                    | ありましたら、画面の右上の「よくある質問」<br>方法と、キーワード検索から参照する方法があ                                                                                          |
| <ul> <li>入力する際に分からない事柄がたたき、</li> <li>参照方法はリストから参照するはります。</li> <li>プレントから参照する場合は、画面左上してよくある質問」をクリック</li> <li>Market Market Ma</li></ul> | ありましたら、画面の右上の「よくある質問」<br>方法と、キーワード検索から参照する方法があ                                                                                          |
| <ul> <li>Approximation Constraints</li> <li>Approximation Constraints</li> <li>Approximation Constrating Constraints</li> <li>Approximating Constraints</li></ul>                                                                                                    | ありましたら、画面の右上の「よくある質問」<br>方法と、キーワード検索から参照する方法があ<br>「使家」ご利用ガイド<br>トーワードから検索する場合は、画面右上の<br>入力欄に検索する用語を入力して、「検索」<br>ボタンをクリック                |
| <ul> <li>入力する際に分からない事柄がなた。</li> <li>たる照します。</li> <li>参照方法はリストから参照するはのは、</li> <li>ります。</li> <li>「くくある質問」</li> <li>レームの時間の目的になるのでのでは、</li> <li>レームの目的になるのでのでは、</li> <li>レームの目前になるのでのでは、</li> <li>レームの目前になるのでのでは、</li> <li>レームの目前になるのでのでは、</li> <li>レームの目前になるのでのでは、</li> <li>レームの目前になるのでのでは、</li> <li>レームの目前になるのでのでは、</li> <li>レームの目前になるのでのでは、</li> <li>レームの目前になるのでのでは、</li> <li>レームの目前になるのでは、</li> <li>レームの目前になるのでは、</li> <li>レームのの目前になるのでは、</li> <li>レームの目前になるのでは、</li> <li>レームの目前になるのでは、</li> <li>レームの目前になるのでは、</li> <li>レームの目前になるのでは、</li> <li>レームの目前になるのでは、</li> <li>レームの目前になるのでは、</li> <li>レームの目前になるのでは、</li> <li>レームの目前になるのでは、</li> <li>レームのの目前になるのでは、</li> <li>レームのの目前になるのでは、</li> <li>レームのの目前になるのでは、</li> <li>レームのの目前になるのでは、</li> <li>レームののののでは、</li> <li>レームののののでは、</li> <li>レームののののでは、</li> <li>レームののののでは、</li> <li>レームののののでは、</li> <li>レームののののでは、</li> <li>レームののののでは、</li> <li>レームののののでは、</li> <li>レームののののでは、</li> <li>レームののののでは、</li> <li>レームのののののでは、</li> <li>レームのののののでは、</li> <li>レームのののののでは、</li> <li>レームののののののでは、</li> <li>レームのののののののののののののののののののののののののののののののののののの</li></ul>                                                                                                    | ありましたら、画面の右上の「よくある質問」<br>方法と、キーワード検索から参照する方法があ<br>「使素 ご利用ガイド<br>レーワードから検索する場合は、画面右上の<br>入力欄に検索する用語を入力して、「検索」<br>ボタンをクリック                |
| <ul> <li>A力する際に分からない事柄がなたをがします。</li> <li>参照方法はリストから参照するよります。</li> <li>プレンクション・</li> <li>マレンレンセンビ</li> <li>Market Market Market</li></ul>      | ありましたら、画面の右上の「よくある質問」<br>方法と、キーワード検索から参照する方法があ                                                                                          |
| <ul> <li>Apptaの際に分からない事柄がなたをを照します。</li> <li>参照方法はリストから参照するのります。</li> <li>プレンクの名前ののでは、「「「」」」」」」</li> <li>プレンクの名前ののでは、「」」」」</li> <li>プレンクの名前ののでは、「」」」」</li> <li>プレンクの名前ののでは、「」」」」</li> <li>プレンクの名前ののでは、「」」」</li> <li>プレンクの名前ののでは、「」」」</li> <li>プレンクの名前ののでは、「」」」</li> <li>プレンクション</li> <li>プレンクション</li> <l< td=""><td>ありましたら、画面の右上の「よくある質問」<br/>方法と、キーワード検索から参照する方法があ</td></l<></ul>                                                                                                    | ありましたら、画面の右上の「よくある質問」<br>方法と、キーワード検索から参照する方法があ                                                                                          |
| <ul> <li>Appt る際に分からない事柄がなた。</li> <li>参照方法はリストから参照するはのます。</li> <li>参照方法はリストから参照するはのは、</li> <li>ります。</li> <li>「くくのる気間」</li> <li>リストから参照する場合は、画面左上のしていた。</li> <li>レストから参照する場合は、画面左上のしていた。</li> <li>レストから参照する場合は、画面左上のしていた。</li> <li>マロンクロンクションを見ていた。</li> <li>マロンクロンクションを見ていた。</li> <li>マロンクロンクロンクションを見ていた。</li> <li>マロンクロンクロンクションを見ていた。</li> <li>マロンクロンクロンクションを見ていた。</li> <li>マロンクロンクロンクロンクロンクションを見ていた。</li> <li>マロンクロンクロンクロンクロンクションを見ていた。</li> <li>マロンクロンクロンクロンクロンクロンクロンクロンクションを見ていた。</li> <li>マロンクロンクロンクロンクロンクロンクロンクロンクロンクロンクロンクロンクロンクロ</li></ul>                                                                                                    | ありましたら、画面の右上の「よくある質問」<br>方法と、キーワード検索から参照する方法があ                                                                                          |
| Aptical Constraints     Aptical Constraints    | ありましたら、画面の右上の「よくある質問」<br>方法と、キーワード検索から参照する方法があ                                                                                          |
| ApproSectory Sectory Sector    | ありましたら、画面の右上の「よくある質問」<br>方法と、キーワード検索から参照する方法があ<br>「使家」 ご利用ガイド<br>「「「「」」」」」」<br>よーワードから検索する場合は、画面右上の<br>入力欄に検索する用語を入力して、「検索」<br>ボタンをクリック |

#### 2 申告書の作成をはじめる前に

|                                                                                                    | <u>ある質問</u> よくある質問を検索 Q                               |
|----------------------------------------------------------------------------------------------------|-------------------------------------------------------|
| 申告書の作成をはじめる前に                                                                                                    |                                                       |
| トップ画面 > 事前準備 > 申告書等の作成 > 申告書等の送信・印刷 > 終了                                                                                                    |                                                       |
| <ul> <li>申告される方の生年月日</li> <li>① 昭和 ▼ 41 ▼ 年 12 ▼ 月 27 ▼ 日<br/>入力した生年月日は、申告書等への表示や控除額の計算に使用します。</li> <li>作成する確定申告書の提出方法</li> <li>③ e-Taxにより税務署に提出する。</li> </ul>                       |                                                       |
| ○ 確定申告書等を印刷して税務署に提出する。                                                                                                    |                                                       |
| 申告内容に関する質問                                                                                                    |                                                       |
|                                                                                                    |                                                       |
| 3<br><sub>質問</sub>                                                                                                    | 回答                                                    |
| <ul> <li></li></ul>                                                                                                    | 回答<br>はい いいえ                                          |
| <ul> <li>              第間</li></ul>                                                                                                    | 回答       はい       はい       いいえ                        |
| <ul> <li></li></ul>                                                                                                    | 回答       はい     いいえ       はい     いいえ       はい     いいえ |
| <ul> <li></li></ul>                                                                                                    | 回答       はい     いいえ       はい     いいえ       はい     いいえ |
| 3<br>質問<br>給与以外に申告する収入はありますか?<br>税務署から青色申告の承認を受けていますか?<br>青色申告とは、事業所借や不動産所得等を生ずる業務を営む方が、青色申告承認申請書を税務署に提出して承認(みなし承認を<br>含む。)を受けて行う申告のことです。<br>税務署から予定納税額の通知を受けていますか?<br>『予定納税についてはこちら | 回答<br>はい いいえ<br>なはい いいえ<br>はい いいえ<br>はい いいえ           |

- 「生年月日」を入力します。
   (これまでの画面で入力している場合は、入力された状態で表示されます。)
- ② 作成する申告書等を e-Tax により提出するか、印刷して税務署に郵送等で提出するかを選択します。 (「税務署への提出方法の選択」画面で「印刷して提出」を選択している場合には、表示されません。)
- ③「質問」欄に表示される質問について、「はい」又は「いいえ」を選択します。
- ④ 全ての質問に回答した後、『次へ進む』ボタンをクリックします。

#### 3 収入金額・所得金額の入力

#### 収入金額・所得金額の入力

| 442 | A= | III IM |     |    |
|-----|----|--------|-----|----|
| 小で  |    | 赤小     | UJF | 川行 |

(単位:円)

| 所                              | 得の種類                    | 入力・訂正<br>内容確認       | 入力<br>有無 | 入力内容から計算した所得金額<br>(3)から表示金額の説明を確認できます。) |
|--------------------------------|-------------------------|---------------------|----------|-----------------------------------------|
| 事業所得(営業                        | 〔・農業) 👔                 | 入力する                |          | 3                                       |
| 不動產所得 김                        |                         | 入力する                |          | 3                                       |
| 利子所得 <table-cell></table-cell> |                         | 入力する                |          | 2                                       |
| 配当所得 <table-cell></table-cell> |                         | 入力する                |          | 2                                       |
| 給与所得 <table-cell></table-cell> |                         | 入力する                |          | 3                                       |
|                                | 公的年金等                   | 入力する                |          |                                         |
| 雜所得 🕜                          | 業務                      | 1 + z               |          | (2)                                     |
|                                | その他                     | <u></u>             |          |                                         |
| 総合譲渡所得                         | 2                       | 入力する                |          | 3                                       |
| 一時所得 <table-cell></table-cell> |                         | 入力する                |          | 2                                       |
| 合計<br>※ 「本年分で<br>繰越損失控除        | *差し引く繰越損失額<br>後の金額が表示され | 」を入力した場合は、<br>ています。 | č,       | 2                                       |

分離課税の所得

(単位:円)

| 入力・訂正<br>内容確認 | 入力<br>有無                                                                                   | 入力内容から計算した所得金額<br>( 🔮 から表示金額の説明を確認できます。)      |
|---------------|--------------------------------------------------------------------------------------------|-----------------------------------------------|
| 入力する          |                                                                                            | 3                                             |
| 入力する          |                                                                                            | 3                                             |
| 入力する          |                                                                                            | ی<br>پ                                        |
| 入力する          |                                                                                            | 2                                             |
| 入力する          |                                                                                            | 3                                             |
|               | 入力・訂正<br>内容確認       入力する       入力する       入力する       入力する       入力する       入力する       入力する | 入力・訂正<br>内容確認入力<br>有無入力する入力する入力する入力する入力する入力する |

決算書・収支内訳書作成コーナーへ

※ 決算書・収支内訳書を作成開始・再開又は 訂正する方はこちらをクリックしてください。

< 戻る 入力終了(次へ)>

株式等の譲渡所得等の『入力する』ボタンをクリックすると、「金融・証券税制(入力項目の選択)」画面へ進みます。

#### 4 金融・証券税制(入力項目の選択)

次の画面が表示されますので、案内に従って入力を進めます。

|                | 全融・証券税制(入力項目の選択)                                                                                      |
|----------------|----------------------------------------------------------------------------------------------------|
|                |                                                                                                    |
|                | 平成28年1月から、上場株式等の譲渡損失と通算することができるものに、上場株式の配当などのほか、 国債の利子などが追加されました。 <u>金融・証券税制の内容については、こちら</u> をご覧ください。 |
| <mark>λ</mark> | カ例<br>配当所得の課税方法の選択 (申告する上場株式等の配当等がない場合は選択不要)                                                          |
| 申告             | する <u>上場株式等の配当等</u> がある場合は、「総合課税」又は「申告分離課税」を選択してください。                                                 |
| D(             | 総合課税 申告分離課税 配当等がない                                                                                    |
| 2              |                                                                                                    |
|                |                                                                                                    |
| 2              | 株式等の売却・配当・利子等の入力                                                                                      |
| 次の             | うち、該当するものについて入力してください。                                                                                |
|                | 株式等の譲渡所得等配当所得上場株式等に係る配当所得等                                                                            |
|                | 「特定口座年間取引報告書」の内容を入力する方                                                                                |
| 3              | 次のいずれかに該当する方はこちら                                                                                      |
|                | ・ <u>特定山座</u> (源泉徴収あり)のつち申告する株式寺の売却寺、毗当寺・村子寺かある方<br>・特定口座(酒自会順な)、 あっ株式等の売却等がある方                       |
|                | TTETTE (WARRAND) CONTRADUCTAN                                                                         |
|                | 「特定口座年間取引報告書」の内容を入力する                                                                                 |
| 2              |                                                                                                    |
| 2              | → 申告する上場株式等の配当等がある場合には、上記1で配当所得の課税方法を選択後、ボタンをクリックしてください。                                              |

- この事例では、前年分からの繰越譲渡損失を本年分の配当所得等から控除するため、「申告分離課税」を選択します。
- ② この事例では、特定口座での株式等の取引がありますので『「特定口座年間取引報告書」 の内容を入力する』ボタンをクリックします。

#### 5 金融・証券税制(特定口座)

ここでは、特定口座(源泉徴収あり)の取引について、金融商品取引業者等(証券会社など) から書面で交付された「特定口座年間取引報告書」を基に入力する方法について説明します。

|                                                                                                    |                                                   | 金融・証券                                                | 税制(特定                                  | を口座)                                                                                                    |                          |                                         |                    |                    |
|----------------------------------------------------------------------------------------------------|---------------------------------------------------|------------------------------------------------------|----------------------------------------|----------------------------------------------------------------------------------------------------|--------------------------|-----------------------------------------|--------------------|--------------------|
|                                                                                                    | 会社等から交付さ                                          | れた「xmlデータ」(                                          | 広張子が[.xml                              | ]のもの)をお                                                                                                    | 持ちの方                     |                                         |                    |                    |
| *                                                                                                    | データ                                               | で交付された特                                              | ·<br>宇定口座年                             | 間取引報                                                                                                    | 告書の入                     | カ                                       | ן                  |                    |
|                                                                                                    | 以外の方                                              | ᆕᄮᆣᅷᇮᆂᆘᆂᄅ                                            | 2000/200                               |                                                                                                    | <b>⇒</b> ∽1+             |                                         | -<br>ה             |                    |
|                                                                                                    | 一 一 一 一 一 一 一 一 一 一 一 一 一 一 一 一 一 一 一             | 父付されに特定                                              |                                        |                                                                                                    | 青の人刀                     |                                         |                    |                    |
| 特定口座の取りて、やれ2年700 特定口座中間取り報告書」を基に、「口座り」、当てはよる項目を入りしてくたさい<br>い (特定口座(源泉徴収あり)のうち申告しないものについては、入力不要です。入力するものがなければ、画面下の<br>「<戻る」ボタンをクリックしてください。)。 |                                                   |                                                      |                                        |                                                                                                    |                          |                                         |                    |                    |
| 入力例                                                                                                    |                                                   |                                                      |                                        |                                                                                                    |                          |                                         |                    |                    |
| 1件目                                                                                                    |                                                   |                                                      |                                        |                                                                                                    |                          |                                         |                    |                    |
| 1. 口座情報の入力                                                                                                    | <b>=</b> 0.0 <b>t</b>                             |                                                      |                                        |                                                                                                    | ÷10                      | 中分 特定口度年間8                              | 小田作書               | 口座情報】              |
|                                                                                                    | 1 ○2 無                                            | J                                                    |                                        |                                                                                                    |                          | 7 7 8 4<br>A A<br>5 4 A                 |                    |                    |
| 3 勘定の種類 ☑ 1                                                                                                    | 保管 2信用                                            | ☑3配当等                                                |                                        | <ul> <li>日本語の</li> <li>大された</li> <li>大された</li> <li>大きれた</li> <li>大きれた</li></ul> | 45 HL (11) BL            | 王 · · · · · · · · · · · · · · · · · · · |                    | 1 8 1 8<br>B B C 0 |
|                                                                                                    |                                                   |                                                      | Ļ                                      | ※ 口座情報                                                                                                    | は、特定口座                   | 年間取引報                                   | 吉書の右上に記載し          | ています。              |
|                                                                                                    |                                                   |                                                      |                                        |                                                                                                    |                          |                                         |                    |                    |
| この特定口座(源泉徴収あり<br>注意<br>1 特定口座(源泉徴収あ<br>2 特定口座(源泉徴収あ<br>3 特定口座(源泉徴収あ<br>3 特定口座(源泉徴収あ<br>りません。                                                | )) について申告す<br>5り)の譲渡損益、<br>5り)の譲渡益と、<br>5り)の譲渡損失の | るものを選択してくだ<br>配当等を申告するかど<br>その特定口座(源泉徴<br>金額を申告する場合に | さい。 (4)                                | ☑譲渡損益<br>ごとに選択でき<br>当等のいずれた<br>□座(源泉徴い)                                                                                                    | きます。<br>かのみを申告<br>又あり)の配 | 21配当等<br>することもで<br>当等の金額を               | できます。<br>を併せて申告しない | ればな                |
| 2. 「譲渡に係る年間取引損益及                                                                                                    | び源泉徴収税額等                                          | 」の入力                                                 |                                        |                                                                                                    |                          |                                         |                    |                    |
|                                                                                                    | 5                                                 | 源泉徴収税額<br>(所得税)                                      |                                        | 61,260 <mark>P</mark>                                                                                                    | 株式等譲渡<br>(住民             | 所得割額<br>税)                              | 20                 | ,000 <del>P</del>  |
| 譲渡区分                                                                                                    | <ol> <li>譲渡の対値<br/>(収入金額)</li> </ol>              | 西の額<br>頁)                                            | <ol> <li>② 取得費</li> <li>費用の</li> </ol> | 及び譲渡に要<br>顧等                                                                                                    | した                       | ③ 差引金                                   | ≧額(譲渡所得等の<br>(①-②) | )金額)               |
| 5 上場分                                                                                                    |                                                   | 5,000,000 🎮                                          |                                        | 4,60                                                                                                    | 0,000 <mark>円</mark>     |                                         | 40                 | 0,000円             |
| 特定信用分                                                                                                    |                                                   | P                                                    | Γ                                      |                                                                                                    | P                        |                                         |                    | Ħ                  |
| 合 計                                                                                                    |                                                   | 5,000,000円                                           |                                        | 4,6                                                                                                    | 500,000円                 |                                         | 40                 | 0,000円             |
|                                                                                                    |                                                   | $\sim$                                               | $\sim$                                 | $\sim$                                                                                                    | $\sim$                   |                                         |                    |                    |
| $\sim \sim$                                                                                                    |                                                   | $\sim$                                               | $\sim$                                 |                                                                                                    |                          |                                         |                    |                    |
|                                                                                                    |                                                   |                                                      |                                        |                                                                                                    |                          |                                         |                    |                    |
|                                                                                                    |                                                   |                                                      |                                        |                                                                                                    |                          |                                         |                    |                    |
|                                                                                                    |                                                   |                                                      |                                        |                                                                                                    |                          |                                         |                    |                    |
|                                                                                                    |                                                   |                                                      |                                        |                                                                                                    |                          |                                         |                    |                    |

| 持                                                     | /十 元                                 |               |                           |                                               |                                                                                          |                 | フリガナ                                      | フクオカ ヨシ                                        | 9              |                 | 助定             | の活箱                       | (1保                   | 管 2 信            | 開             |
|-------------------------------------------------------|--------------------------------------|---------------|---------------------------|-----------------------------------------------|------------------------------------------------------------------------------------------|-----------------|-------------------------------------------|------------------------------------------------|----------------|-----------------|----------------|---------------------------|-----------------------|------------------|---------------|
| 定口                                                    | (居所)                                 | E市            | ○×町 53-8                  |                                               |                                                                                          |                 | 氏名                                        | 福岡 良-                                          | <del>}</del>   |                 | B) / C V       | クロビス只                     | (3 R                  | 当等               |               |
| 座開                                                    | 谷口根山はあ                               |               |                           |                                               |                                                                                          |                 |                                           | 明.+.(四)                                        |                |                 | 口座開語           | 95年月日                     | 25 -                  | 7 12             |               |
| 設者                                                    | 前回提出時の<br>住所又は居所                     |               |                           |                                               |                                                                                          |                 | 生年月日                                      | 平・令                                            | 41 .           | 12 . 2          | 27 源泉徴4        | 双の選択                      | (1                    | 有)2 無            | i.            |
| / 讀 油                                                 | に係る年間取引援                             |               | 海京海山沿家                    | 5                                             | +                                                                                        | В               | 性子等脑液配得到                                  | 2195                                           | Ŧ              | щ               |                |                           |                       | Ŧ                | н             |
| (譲渡<br>原泉徴                                            | に係る年間取引損<br>収税額等)                    | 5             | 源泉徴収税<br>(所得税)            | Ą                                             | ₹<br>61                                                                                  | 円<br>260        | 株式等譲渡所得害<br>(住民税)                         | 问額                                             | ∓<br>20        | 円<br>000        | 外国所得税          | の額                        |                       | Ŧ                | <b>H</b><br>0 |
| (譲渡<br>原泉徴                                            | に係る年間取引掛<br>収税額等)<br>譲渡区分            | 5             | 源泉徴収税者<br>(所得税)<br>①      | <sup>貢</sup><br>譲渡の対価の<br>(収入金額               | +<br>61<br>の額<br>)                                                                       | 円<br>260        | 株式等譲渡所得害<br>(住民税)<br>② 取<br>要             | 回額<br>取得費及び譲渡に<br>娶した費用の額等                     | 7<br>20        | ₩<br>000        | 外国所得税<br>③ 差引1 | の額<br>金額 (譲渡<br>(①-       | ξ所得等(<br>-(2))        | 千<br>(<br>D金額)   | <b>Ħ</b><br>0 |
| (譲渡                                                   | に係る年間取引<br>収税額等)<br>譲渡区分<br>場        | 5)<br>"       | 源泉徴収税8<br>(所得税)<br>①<br>5 | <sup>夏</sup><br>譲渡の対価の<br><u>(収入金額</u><br>000 | +<br>63<br>の額<br>)<br>チーの(                                                               | 円<br>260<br>0 円 | 株式等譲渡所得書<br>(住民税)<br>② 即<br>要<br>4        | 回額<br>取得費及び譲渡に<br>医した費用の額等<br>600 干            | +<br>20<br>000 | 円<br>000        | 外国所得税<br>③ 差引3 | の額<br>金額(譲渡<br>(①-<br>400 | §所得等0<br>-(2))<br>D 干 | 千<br>D金額)<br>000 | 0<br>円        |
| <ul> <li>(譲渡<br/>原泉徴</li> <li>上</li> <li>特</li> </ul> | に係る年間取引<br>収税額等)<br>譲渡区分<br>場<br>定信用 | <b>5</b><br>分 | 源泉徽収税â<br>(所得税)<br>①<br>5 | <sup>須</sup><br>譲渡の対価の<br><u>(収入金額</u><br>000 | +<br>61<br>)<br>(朝<br>(日)<br>(日)<br>(日)<br>(日)<br>(日)<br>(日)<br>(日)<br>(日)<br>(日)<br>(日) | 円<br>260<br>0 円 | 株式等譲渡所得割<br>(住民税)<br>② 即<br><u>男</u><br>4 | <sup>割額</sup><br>取得費及び譲渡に<br>をした費用の額等<br>600 干 | ∓<br>20<br>000 | 円<br>000<br>) 円 | 外国所得税<br>③ 差引: | の額<br>金額(譲渡<br>(①-<br>400 | §所得等の<br>-②)<br>) 干   | 干<br>の金額)<br>000 | 0<br>M        |

# ① 『書面で交付された特定口座年間取引報告書の入力▼』ボタンを選択します。 ※ データで交付された特定口座年間取引報告書を読み込む方は、10ページ以降を参照してください。

- ② 申告する特定口座の源泉徴収の有無を選択します。この事例では「1 有」を選択します。
- ③ 特定口座年間取引報告書に記載されている「勘定の種類」を選択します。この事例では「1 保管」及び「3配当等」を選択します。
- ④ この特定口座について申告するものを選択します。この事例では「譲渡損益」及び「配当 等」を選択します。
- ⑤ 「譲渡に係る年間取引損益及び源泉徴収税額等」を入力します。

続いて、特定口座に受け入れた配当等について、入力します。

|                                                                                                    | 現在、配当所得の                                                                                                    | 課税方法は、                                                             | 告分離                     | 课税 です。                                                                                                    |                                                                                                    |                                                                                                    |                                                                                             | 総合調                                                                                                    | 脱と       | <u>申告分離課税につい</u><br>(単位:円                                                                                                    | <b>C</b><br>3)                                                                                                    |                                      |
|----------------------------------------------------------------------------------------------------|----------------------------------------------------------------------------------------------------|--------------------------------------------------------------------|-------------------------|----------------------------------------------------------------------------------------------------|----------------------------------------------------------------------------------------------------|----------------------------------------------------------------------------------------------------|---------------------------------------------------------------------------------------------|----------------------------------------------------------------------------------------------------|----------|----------------------------------------------------------------------------------------------------|----------------------------------------------------------------------------------------------------|--------------------------------------|
|                                                                                                    | 相                                                                                                    | 類                                                                  |                         | 配当等の額                                                                                                    |                                                                                                    | 源泉徴収税額(所得                                                                                                    | 税)                                                                                          | 配当割額(住民税)                                                                                                    |          | 上場株式配当等控除                                                                                                    | 額                                                                                                    |                                      |
|                                                                                                    | 4株式・出資又は基                                                                                                    | <sub>金</sub> (6                                                    |                         | 60,0                                                                                                    | 00                                                                                                    |                                                                                                    |                                                                                             |                                                                                                    |          |                                                                                                    |                                                                                                    |                                      |
|                                                                                                    | 定<br>上 ⑤特定株式投資信託<br>場                                                                                                    |                                                                    | Г                       |                                                                                                    |                                                                                                    |                                                                                                    |                                                                                             |                                                                                                    |          |                                                                                                    |                                                                                                    |                                      |
|                                                                                                    | 株<br>式<br>(⑤、⑦及び⑧以9<br>等                                                                                                    | 受益証券発行信<br>ト)                                                      | <sup>₽€</sup>           |                                                                                                    |                                                                                                    | ÷                                                                                                    |                                                                                             | :                                                                                                    |          |                                                                                                    |                                                                                                    |                                      |
|                                                                                                    | の<br>配 ⑦オープン型証券投<br>当                                                                                                    | 資信託                                                                |                         |                                                                                                    |                                                                                                    |                                                                                                    |                                                                                             |                                                                                                    |          |                                                                                                    |                                                                                                    |                                      |
|                                                                                                    | * ⑧国外株式又は国外                                                                                                    | 投資信託等                                                              |                         |                                                                                                    |                                                                                                    |                                                                                                    |                                                                                             |                                                                                                    | ſ        |                                                                                                    |                                                                                                    |                                      |
|                                                                                                    | ©合計(④+S+6·                                                                                                    | +⊘+®)                                                              |                         | 60,0                                                                                                    | 000                                                                                                    |                                                                                                    |                                                                                             | 0                                                                                                    | 1        | (内) ()                                                                                                    | 5)<br>5                                                                                                    |                                      |
|                                                                                                    | 0公社債                                                                                                    | 7                                                                  | ) [                     |                                                                                                    |                                                                                                    |                                                                                                    |                                                                                             |                                                                                                    | <b>.</b> |                                                                                                    |                                                                                                    |                                      |
|                                                                                                    | 上 印社債的受益権                                                                                                    |                                                                    | Γ                       |                                                                                                    |                                                                                                    |                                                                                                    |                                                                                             |                                                                                                    | :        |                                                                                                    | :                                                                                                    |                                      |
|                                                                                                    | 以<br>外<br>(1)及び19以外)                                                                                                    | 受益証券発行信                                                            | Ħ [                     |                                                                                                    |                                                                                                    | :                                                                                                    |                                                                                             | :                                                                                                    | :        | -<br>-<br>-                                                                                                    | :                                                                                                    |                                      |
|                                                                                                    | も 10オープン型証券投                                                                                                    | 資信託                                                                | Γ                       |                                                                                                    |                                                                                                    |                                                                                                    |                                                                                             |                                                                                                    |          |                                                                                                    |                                                                                                    |                                      |
|                                                                                                    | 8国外公社債等又は                                                                                                    | 国外投資信託等                                                            |                         |                                                                                                    |                                                                                                    |                                                                                                    |                                                                                             |                                                                                                    | ſ        |                                                                                                    |                                                                                                    |                                      |
|                                                                                                    | ()수)()+()+()+()+()+()+()+()+()+()+()+()+()+                                                                                                    | +13+19)                                                            |                         |                                                                                                    |                                                                                                    |                                                                                                    |                                                                                             | 9                                                                                                    | 1        | (内                                                                                                    |                                                                                                    |                                      |
|                                                                                                    | 協譲渡損失の金額                                                                                                    |                                                                    |                         |                                                                                                    |                                                                                                    | :                                                                                                    |                                                                                             | :                                                                                                    | ין       |                                                                                                    | ┛                                                                                                    |                                      |
|                                                                                                    | の差引金額(⑨+⑮・                                                                                                    | -16)                                                               |                         | 60,0                                                                                                    | 000                                                                                                    | :                                                                                                    |                                                                                             | :                                                                                                    |          |                                                                                                    |                                                                                                    |                                      |
|                                                                                                    | @\ft /+\$H\$8                                                                                                    |                                                                    |                         |                                                                                                    |                                                                                                    |                                                                                                    |                                                                                             |                                                                                                    |          |                                                                                                    |                                                                                                    |                                      |
|                                                                                                    | 设计的行为无备用                                                                                                    |                                                                    |                         |                                                                                                    |                                                                                                    | * 9,1                                                                                                    | 89                                                                                          | * 3,000                                                                                                    |          | · ·                                                                                                    |                                                                                                    |                                      |
|                                                                                                    | 영제11768年<br>                                                                                                    | -13)                                                               |                         | (                                                                                                    | <u>ן</u>                                                                                                    | ※ 9,1<br>:<br>※ 還付税線                                                                                                    | 89<br>鎮欄で                                                                                   | ※ 3,000 : はなく、納付税額欄を、                                                                                                    | ک<br>ک   | することにご注意くだ                                                                                                    |                                                                                                    |                                      |
|                                                                                                    | ③研13の68<br>②還付税額(③+⑤-<br>配当所得に係る負債の                                                                                                    |                                                                    |                         |                                                                                                    | り<br>この<br>し<br>い<br>し<br>い<br>し<br>い<br>し<br>い<br>し<br>い<br>し<br>い<br>し<br>い<br>し<br>い<br>し<br>い<br>う<br>い<br>し<br>い<br>う<br>い<br>う                                                                                                    | <ul> <li>※ 9,1</li> <li>:</li> <li>※ 遠付税</li> <li>支払われた株式等な</li> <li>tv、)</li> <li>と以外のもの(利子<br/>たん。詳しくはごち</li> </ul>                                                                                                    | 89<br>鎮欄で<br>を取得<br>・所得に<br>うう。                                                             | ※ 3,000<br>:<br>はなく、納付税額欄を<br>するために要した負債の<br>該当するもの) につい                                                                                                    |          | することにご注意くた<br>子がある場合は、こち<br>た、負債の利子を控除                                                                                                    | きさい。<br>ららに入<br>するこ                                                                                                    |                                      |
| 配当等の額及                                                                                                    | <ul> <li>③新刊が68</li> <li>③還付税額(③+⑤-</li> <li>配当所得に係る負債の</li> <li>び源泉徴収税額等)</li> </ul>                                                                                                    |                                                                    |                         |                                                                                                    | ります                                                                                                    | <ul> <li>※ 9,1</li> <li>:</li> <li>※ 遍付規<br/>支払われた株式等者<br/>たい。)</li> <li>2以外の古の(利子<br/>さん。詳しくはごち</li> </ul>                                                                                                    | 89<br>鎮欄で<br>を取得<br>ぶら。                                                                     | ※ 3,000 :<br>はなく、納付税額欄を、<br>するために要した負債の<br>該当するもの) につい                                                                                                    |          | することにご注意くた                                                                                                    | 5さい。<br>5らに入<br>するこ                                                                                                    |                                      |
| 配当等の額及種                                                                                                    | <ul> <li>③研引功死損</li> <li>③運付税額(③+④-</li> <li>配当所得に係る負債の</li> <li>○</li> <li>○</li> <l< td=""><td>-③)<br/>1) * [<br/>配当等の意</td><td></td><td>円<br/>しいな<br/>とは<br/>(所得)<br/>第二</td><td>り<br/>当<br/>等<br/>だ<br/>よ<br/>ま<br/>せ<br/>、<br/>た<br/>ま<br/>ま<br/>で<br/>、<br/>、<br/>ま<br/>ま</td><td><ul> <li>※ 9,1</li> <li>:</li> <li>※ 還付税</li> <li>交払われた株式等待</li> <li>ない。)</li> <li>(1)</li> <li>(1)</li> <li< td=""><td>89<br/>額欄で<br/>を取得<br/>50<br/>初</td><td><ul> <li>※ 3,000</li> <li>:</li> <li>はなく、納付税額欄を、</li> <li>するために要した負債の</li> <li>該当するもの) につい</li> <li>特別分配金の額</li> </ul></td><td></td><td>することにご注意くた<br/>子がある場合は、こち<br/>、負債の利子を控除<br/>上 場 株 式 配<br/>郵<br/>単 年1 m</td><td>たさい。</td><td>得税の額</td></li<></ul></td></l<></ul> | -③)<br>1) * [<br>配当等の意                                             |                         | 円<br>しいな<br>とは<br>(所得)<br>第二                                                                                                    | り<br>当<br>等<br>だ<br>よ<br>ま<br>せ<br>、<br>た<br>ま<br>ま<br>で<br>、<br>、<br>ま<br>ま                                                                                                    | <ul> <li>※ 9,1</li> <li>:</li> <li>※ 還付税</li> <li>交払われた株式等待</li> <li>ない。)</li> <li>(1)</li> <li>(1)</li> <li< td=""><td>89<br/>額欄で<br/>を取得<br/>50<br/>初</td><td><ul> <li>※ 3,000</li> <li>:</li> <li>はなく、納付税額欄を、</li> <li>するために要した負債の</li> <li>該当するもの) につい</li> <li>特別分配金の額</li> </ul></td><td></td><td>することにご注意くた<br/>子がある場合は、こち<br/>、負債の利子を控除<br/>上 場 株 式 配<br/>郵<br/>単 年1 m</td><td>たさい。</td><td>得税の額</td></li<></ul>                                                                                                    | 89<br>額欄で<br>を取得<br>50<br>初                                                                 | <ul> <li>※ 3,000</li> <li>:</li> <li>はなく、納付税額欄を、</li> <li>するために要した負債の</li> <li>該当するもの) につい</li> <li>特別分配金の額</li> </ul>                                                                                                    |          | することにご注意くた<br>子がある場合は、こち<br>、負債の利子を控除<br>上 場 株 式 配<br>郵<br>単 年1 m                                                                                                    | たさい。                                                                                                    | 得税の額                                 |
| <u>配当等の額及</u><br>種<br>(①株式、仕<br>の料=110                                                                                                    | ③新刊が68<br>③通付税額(③+⑤-<br>配当所得に係る負債の<br>び源泉徴収税額等)<br>類<br>当覧又は基金<br>6                                                                                                    | -③)<br>1)<br>配当等の課<br>60 <sup>千</sup>                              |                         | 円) (()<br>な<br>とは<br>(所得<br>9 千<br>9 千                                                                                                    | 当等の<br>てくださ<br>ま<br>で<br>き<br>ま<br>し<br>(<br>親)<br>(<br>)<br>(<br>男)<br>(<br>)<br>(<br>)<br>(<br>)<br>(<br>)<br>(<br>)<br>(<br>)<br>(<br>)<br>(                                                                                                    | <ul> <li>※ 9,1</li> <li>:</li> <li>※ 遍付規<br/>支払われた株式等4<br/>たい。)</li> <li>2以外の者の(利子<br/>たん。詳しくはごち<br/>たん。詳しくはごち</li> <li>配(住 民 親<br/>(住 民 親<br/>3 千)</li> </ul>                                                                                                    | 89                                                                                          | <ul> <li>※ 3,000</li> <li>:</li> <li>はなく、納付税額欄を</li> <li>するために要した負債の</li> <li>該当するもの)につい</li> <li>特別分配金の額</li> </ul>                                                                                                    |          | することにご注意くた<br>子がある場合は、こち<br>よ、負債の利子を控除<br>上<br>当 等 控除 額<br>千 円<br>千 円                                                                                                    | たさい。<br>たらに入<br>するこ<br>外国所                                                                                                 | (得税の額                                |
| 配当等の額及<br>種<br>(4株式、出<br>等物定体式)<br>(5 投資信記)                                                                                                    | ③新刊が成員     ③通付税額(③+⑤-<br>配当所得に係る負債の<br>の源泉徴収税額等)     類<br>出資又は基金 6<br>代投資信託<br>氏又は特定受益証券勇                                                                                                    | -③)<br>1) *<br>配当等の表<br>60 <sup>千</sup>                            | 000 <sup>P</sup>        | 田<br>(国<br>)<br>(国<br>)<br>(同<br>)<br>(同<br>)<br>(同<br>)<br>(同<br>)<br>(国<br>)<br>)<br>(国<br>)<br>)<br>)<br>)<br>)<br>)<br>)<br>)<br>)<br>)<br>)<br>)<br>)                                                                                                    | 2<br>2<br>3<br>3<br>3<br>5<br>3<br>5<br>3<br>5<br>5<br>5<br>5<br>5<br>5<br>5<br>5<br>5<br>5<br>5                                                                                                    | <ul> <li>※ 9,1</li> <li>:</li> <li>※ 還付税</li> <li>交払われた株式等考<br/>ない。)</li> <li>:</li> <li>(1)</li> <li>(1)</li>     &lt;</ul>                                                                                                    | 89<br>鎮欄で<br>を取得<br>新得に<br>。<br>第<br>の<br>の<br>の<br>の                                       | <ul> <li>※ 3,000</li> <li>:</li> <li>はなく、納付税額欄を、</li> <li>するために要した負債の</li> <li>該当するもの) につい</li> <li>特別分配金の額</li> </ul>                                                                                                    |          | することにご注意くた       子がある場合は、こち       子がある場合は、こち       上場株式配載       単葉控除載       工       中       千       千       千       千       千       千       千       千       千       千                                                                                                    | 5さい。                                                                                                    | (得税の額)                               |
| 配当等の額及<br>種<br>(1) (1) (1) (1) (1) (1) (1) (1) (1) (1)                                                                                                    | ③新刊が成員<br>③通付税額(③+⑤-<br>配当所得に係る負債の<br>でび源泉徴収税額等)<br>類<br>出資又は基金<br>(公<br>変)、の及び(⑤以外)<br>の及び(⑤以外)<br>の及び(⑤以外)                                                                                                    | -③)<br>1) II II II II II II II II II II II II II                   |                         | 円<br>し<br>し<br>な<br>よ<br>と<br>は<br>第<br>第<br>第<br>9<br>9                                                                                                    | 当等のさまです。<br>ませておいたません。<br>第一日の1000000000000000000000000000000000000                                                                                                    | <ul> <li>※ 9,1</li> <li>:</li> <li>※ 還付税</li> <li>交払われた株式等待</li> <li>ない。)</li> <li>説外のもの(利子</li> <li>(住 民 報</li> <li>(住 民 報</li> <li>3 千</li> <li>3 千</li> </ul>                                                                                                    | 89<br>蘇欄で<br>を取得<br>デラショー<br>初<br>0000 <sup>円</sup>                                         | <ul> <li>※ 3,000</li> <li>:</li> <li>:</li> <li:< li=""> <li>:</li> <li>:</li> <li>:</li> <li>:</li></li:<></ul> |          | することにご注意くた       チがある場合は、こち       チがある場合は、こち       上場等       株式除額       千       千       千       千       千       千       千       千       千       千       千       千       千       千       千       千       千       千                                                                                                    | たさい。<br>たさい。<br>からに入<br>するこ<br>外国所                                                                                         | 得税の額                                 |
| <u>配当等の額及</u><br>種<br>の株式、比式<br>でのオープン<br>の<br>でのオープン<br>の<br>の<br>本体<br>に<br>数<br>の<br>の<br>た<br>の<br>の<br>の<br>の<br>の<br>の<br>の<br>の<br>の<br>の<br>の<br>の<br>の<br>の<br>の<br>の                                                                                                    | ◎満行税額(◎+◎-<br>配当所得に係る負債の<br>で源泉徴収税額等)<br>項<br>当寛又は基金 6<br>に<br>なな資信託<br>毛又は特定受益証券系<br>(⑤、⑦及び⑧以外)<br><型証券投資信託<br>に又は国外投資信託                                                                                                    | -③)<br>1) *<br>配当等の意<br>60 <sup>千</sup>                            |                         | 田<br>(山)<br>(山)<br>(山)<br>(山)<br>(山)<br>(万)<br>得<br>(万)<br>得<br>(万)<br>(得)<br>(日)<br>(山)<br>(山)<br>(山)<br>(山)<br>(山)<br>(山)<br>(山)<br>(山)<br>(山)<br>(山                                                                                                    | 2                                                                                                    | <ul> <li>※ 9,1</li> <li>:</li> <li>:</li> <li>※ 還付税</li> <li>:</li> <li>:</li> <li:< li=""> <li>:</li> <li>:</li> <li>:</li> <li< td=""><td>89</td><td><ul> <li>※ 3,000</li> <li>:</li> <li>はなく、納付税額欄を、</li> <li>するために要した負債の</li> <li>該当するもの)につい</li> <li>や別分配金の額</li> <li>・</li> <li>・</li></ul></td><td></td><td>することにご注意くた       子がある場合は、こち       子がある場合は、こち       上当等控点       上当等控点       単株式配額       千 円       千 円       千 円       千 円       千 円       千 円       千 円       千 円       千 円       千 円</td><td>たさい。<br/>たらに入<br/>するこ<br/>外国所</td><td>(得税の額)</td></li<></li:<></ul>                                                                                                    | 89                                                                                          | <ul> <li>※ 3,000</li> <li>:</li> <li>はなく、納付税額欄を、</li> <li>するために要した負債の</li> <li>該当するもの)につい</li> <li>や別分配金の額</li> <li>・</li> <li>・</li></ul>        |          | することにご注意くた       子がある場合は、こち       子がある場合は、こち       上当等控点       上当等控点       単株式配額       千 円       千 円       千 円       千 円       千 円       千 円       千 円       千 円       千 円       千 円                                                                                                    | たさい。<br>たらに入<br>するこ<br>外国所                                                                                                 | (得税の額)                               |
| 配当等の額及<br>種<br>(の株式、出<br>の<br>の<br>合料<br>(の<br>合料<br>(の<br>合料<br>(の<br>合料<br>(の<br>合料<br>(の<br>合料<br>(の<br>合料<br>(の<br>合料<br>(の<br>合料<br>(の<br>合料<br>(の<br>合料<br>(の<br>合料<br>(の<br>合料<br>(の<br>))<br>(の<br>))<br>(の<br>)<br>)<br>)<br>)<br>)<br>)<br>)<br>)<br>)<br>)<br>)<br>)<br>)                                                                                                    | ③潮行功成員     ③温付税額(③+⑤-     ①温付税額(③+⑤-     配当所傷に係る負債の     び源泉徴収税額等)     項     ゴ資又は基金 6     ひ換資信託     毛又は特定受益証券系     (⑤、⑦及び⑧以外)     型証券投資信託     て又は国外投資信託     で又は国外投資信託     ロット(⑤+(⑥)+(⑦)+(∞))                                                                                                    | -③)<br>1) *<br>配当等の想<br>60<br>60                                   | ā<br>0000 <sup>FI</sup> | 田<br>()<br>()<br>()<br>()<br>()<br>()<br>()<br>()<br>()<br>()                                                                                                    | 2                                                                                                    | <ul> <li>※ 9,1</li> <li>:</li> <li>※ 還付税</li> <li>交払われた株式等後</li> <li>(い。)</li> <li>(日、長 戦</li> <li>(住 民 戦</li> <li>(住 民 戦</li> <li>(住 民 戦</li> <li>(住 民 戦</li> <li>((住 民 戦</li> </ul>                                                                                                    | 89<br>鎮欄で<br>を取得<br>デ所得に<br>。<br>ののの<br>のの<br>のの<br>のの<br>のの                                | <ul> <li>※ 3,000</li> <li>:</li> <li>:</li> <li:< li=""> <li>:</li> <li>:</li> <li>:</li> <li>:</li></li:<></ul> |          | することにご注意くた       することにご注意くた       子がある場合は、こち       より負債の利子を控除       上当等       単株 た除       単       千       千       千       千       千       千       千       千       千       千       千       千       千       千       千       千       千       千       千       千       千       千       千       0                                                                                                    | 55 い。<br>56 に入<br>するこ                                                                                                    | 得税の額                                 |
| 配当等の額及<br>種            (G) 特定株式、株式書            (G) 特定株式、株式書            (G) 特定株式、株式書            (G) 特定株式、株式書            (G) 特定株式、株式書            (G) 特定株式            (G) 特定株式            (G) 特定株式            (G) 特定            (G) 日本            (G) 日本                                                                                                    | ③新刊が成員     ③還付税額(③+⑤-     配当所得に係る負債の     む     び     源泉徴収税額等)     類     ゴ     賓又は基金     6     (次資信託     ビ     ビスは特定受益証券     (広)     (の及び⑧以外)     型 証券投資信託     に又は国外投資信託     マ     シンスは国外投資信託     シンスは国外投資信託                                                                                                    | -③)<br>1) * [<br>配当等の数<br>60 <sup>千</sup><br>60                    | a<br>0000               | 円)<br>(山)<br>な<br>とは<br>(所得<br>9<br>                                                                                                    | D     C     S     S | <ul> <li>※ 9,1</li> <li>:</li> <li>※ 還付税</li> <li>交払われた株式等者</li> <li>50,0</li> <li>(4)</li> <li>(4)</li> <li< td=""><td>89<br/>鎮欄で<br/>を取得<br/>所得に<br/>3<br/>の<br/>000<br/>000</td><td><ul> <li>※ 3,000</li> <li>:</li> <li>はなく、納付税額欄を、</li> <li>するために要した負債の</li> <li>:該当するもの)につい</li> <li>・</li> <li>・</li> <li></li></ul></td><td></td><td>することにご注意くた       子がある場合は、こち       子がある場合は、こち       上当等控       上当等控       工       日       千       千       千       千       千       千       千       千       千       千       千       千       千       千       1       千       0</td><td>たさい。<br/>たらに入<br/>するこ<br/>外国所</td><td></td></li<></ul> | 89<br>鎮欄で<br>を取得<br>所得に<br>3<br>の<br>000<br>000                                             | <ul> <li>※ 3,000</li> <li>:</li> <li>はなく、納付税額欄を、</li> <li>するために要した負債の</li> <li>:該当するもの)につい</li> <li>・</li> <li>・</li> <li></li></ul>   |          | することにご注意くた       子がある場合は、こち       子がある場合は、こち       上当等控       上当等控       工       日       千       千       千       千       千       千       千       千       千       千       千       千       千       千       1       千       0                                                                                                    | たさい。<br>たらに入<br>するこ<br>外国所                                                                                                 |                                      |
| 配当等の額及           1           0           0           0           0           0           0           0           0           0           0           0           0           0           0           0           0           0           0           0           0           0           0           0           0           0           0           0           0           0           0           0           0           0           0           0           0           0           0           0           0           0           0           0           0           0           0           0           0           0           0           0           0<                                                                                                    | ③浦村功佐留     ③温付税額(③+④-<br>配当所得に係る負債の<br>むの原泉徹収税額等)<br>項<br>ゴ資又は基金 6)<br>七投資信託<br>氏又は特定受益証券予<br>(⑤、⑦及び⑧以外)<br><sup>2</sup> 型証券投資信託<br>た又は国外投資信託<br>な又は国外投資信託<br>文」は国外投資信託<br>〇一<br>〇一<br>〇一<br>〇一<br>〇一<br>〇一                                                                                                    | -③)<br>1) *<br>配当等の意<br>60 <sup>千</sup><br>60                      | 1 000 <sup>10</sup>     | ア (面)<br>(の)<br>(の | D<br>当等のさ<br>てくださまで<br>た数<br>税<br>)<br>189<br>189                                                                                                    | ※ 9,1<br>:<br>※ 還付税<br>支払われた株式等<br>たい。)<br>定<br>(住 民 戦<br>(住 民 戦<br>(住 民 戦<br>)<br>(住 民 戦<br>)<br>(住 日 国 戦)                                                                                                    | 89<br>蘇欄で<br>新得に<br>ののの<br>のの<br>のの<br>のの                                                   | <ul> <li>※ 3,000</li> <li>:</li> <li>はなく、納付税額欄を、</li> <li>するために要した負債の</li> <li>該当するもの) につい</li> <li>特別分配金の額</li> <li>・</li> <li>・</li></ul>       |          | することにご注意くた       子がある場合は、こち       子がある場合は、こち       上当等控除       上当等控除       千 円       千 円       千 円       千 円       千 円       千 円       千 円       千 円       千 円       千 円       千 円       千 円       千 円       千 円                                                                                                    | た<br>た<br>た<br>よ<br>い。<br>た<br>う<br>に<br>入<br>す<br>る<br>こ<br>・<br>・<br>・<br>・<br>・<br>・<br>・<br>・<br>・<br>・<br>・<br>・<br>・ | (得税の額)                               |
| 配当等の額及<br>電                                                                                                    | ③満行税額(③+④-     ①    □    □    □    □通行税額(③+④-     □    □    □    □    □    □    □                                                                                                    | -③)<br>1) *<br>配当等の想<br>60 <sup>千</sup><br>60                      |                         | 田<br>(国<br>しな<br>とは<br>第単節収移<br>(所 得)<br>9<br>9<br>9<br>9                                                                                                    | 9<br>                                                                                                    | <ul> <li>※ 9,1</li> <li>:</li> <li>※ 還付税</li> <li>交払われた株式等後</li> <li>ジぃ。)</li> <li>(上 長 税</li> <li>(上 長 税</li> <li>3 「</li> <li>3 「</li> <li>3 「</li> <li>3 「</li> <li>3 「</li> <li>3 「</li> </ul>                                                                                                    | 89<br>蘇欄で<br>新得に<br>ののの<br>のの<br>のの<br>の<br>の<br>の<br>の<br>の<br>の<br>の<br>の<br>の            | <ul> <li>※ 3,000</li> <li>:</li> <li>:</li> <li:< li=""> <li>:</li> <li>:</li> <li>:</li> <li>:</li></li:<></ul> |          | することにご注意くた       することにご注意くた       子がある場合は、こち       より負債の利子を控除       上当等       単株 弦 配 額       単       千       千       千       千       千       千       千       千       千       千       千       千       千       千       千       千       千       千       千       千       千       千       千       千       千       千       千       千       千       千                                                                                                    | た<br>ち<br>た<br>た<br>、<br>、<br>、<br>、<br>、<br>、<br>、<br>、<br>、<br>、<br>、<br>、<br>、                                          | 得税の額                                 |
|                                                                                                    | ③潮行功成員     ③還付税額(③+⑤-<br>配当所得に係る負債の<br>む     ご     び     源泉微収税額等)     項<br>項<br>哲     文は基金<br>(⑤、①及び⑧以外)<br>少型証券投資信託<br>む     文は国外投資信託<br>む     文は国外投資信託<br>む     て     文は国外投資信託<br>む     て     文は「参定受益証券予<br>(③及び⑨以外)<br>本     登証     本     登証<br>本     文は     本     文     で     の     、     の     、     で     の     、     の     、     の     、     で     の     、     の     、     の     、     の     、     の     、     の     、     の     、     の     、     の     、     の     、     の     、     の     、     の     、     の     、     の     、     の     、     の     、     の     、     の     、     の     、     の     、     の     の     、     の     の                                                                                                    | -③)<br>1) * [<br>配当等の課<br>60 <sup>千</sup><br>60 <sup>千</sup><br>60 |                         | 円)<br>(小)<br>(小)<br>(小)<br>(小)<br>(小)<br>(小)<br>(小)<br>(小)                                                                                                    | D<br>                                                                                                    | <ul> <li>※ 9,1</li> <li>:</li> <li>※ 還付規述</li> <li>交払われた株式等4</li> <li>交払われた株式等4</li> <li>(4: 民 報報</li> <li>(4: 民 報報</li> <li>3 千</li> <li>3 千</li> <li>1 1 1 1 1 1 1 1 1 1 1 1 1 1 1 1 1 1 1</li></ul>                                                                                                    | 89<br>蘇欄で<br>所得に<br>。<br>。<br>。<br>の<br>の<br>の<br>の<br>の<br>の<br>の<br>の<br>の<br>の<br>の<br>の | <ul> <li>※ 3,000</li> <li>:</li> <li>:</li> <li:< li=""> <li>:</li> <li>:</li> <li>:</li> <li>:</li></li:<></ul> |          | することにご注意くた       することにご注意くた       すがある場合は、こち       すの利子を控除       上当等       株式除額       千       千                 |                                                                                                    | 7得税の額                                |
|                                                                                                    | ③滞行功在目     ③温付税額(③+④-     配当所得に係る負債の     むび源泉微収税額等)     項     ゴ資又は基金 6     てび源泉微収税額等)     項     ゴ資又は基金 6     マン源泉微収税額等)     マン源泉微収税額等)     マン源泉微収税額等     マン源泉微収税額等)     マン源泉微収税額等     マン源泉微収税額等     マン源泉微収税額等     マン源泉微収税額等     マン源泉微収税額等     マン源泉微収税額等     マン源泉微収税額等     マン源泉微収税額等      マン源泉微収税額等     マン源泉微収税額     マンネー     マンネー                                                                                                    | -③)<br>1)*<br>配当等の意<br>60 <sup>千</sup><br>60<br>60                 |                         | ア) (回) な<br>な を<br>(所得) (引) (引) (引) (引) (引) (引) (引) (引) (引) (引                                                                                                    | D<br>当等のさ<br>てくださまで<br>できませ<br>189<br>189                                                                                                    | <ul> <li>※ 9,1</li> <li>:</li> <li>※ 還付税</li> <li>交払われた株式等考<br/>ない。)</li> <li>(1)</li> <li>(1)</li></ul>                                                                                                    | 89<br>編欄で<br>を取得<br>デバート<br>ののの<br>の<br>の<br>の<br>の<br>の<br>の<br>の                          | <ul> <li>※ 3,000</li> <li>:</li> <li>はなく、納付税額欄を、</li> <li>するために要した負債の</li> <li>:該当するもの) につい</li> <li>特別分配金の額</li> <li>・</li> <li>・</li></ul>      |          | することにご注意くた       子がある場合は、こち       子がある場合は、こち       上当       株式除額       千       千       千       千       千       千       千       千       千       千       千       千       千       千       千       千       千       千       千       千       千       千       千       千       千       千       千       千       千       千       千       千                                                                                                    |                                                                                                    | ···································· |
| 配当等の額及<br>配当等の額及<br>種<br>(の株式、世<br>気<br>の<br>の<br>の<br>の<br>の<br>の<br>た<br>世<br>、<br>し<br>、<br>世<br>、<br>し<br>、<br>世<br>、<br>世<br>、<br>世<br>、<br>世<br>、<br>世<br>、<br>世<br>、<br>世<br>、<br>世<br>、<br>世<br>、<br>世<br>、<br>世<br>、<br>世<br>、<br>世<br>、<br>世<br>、<br>世<br>、<br>世<br>、<br>世<br>、<br>世<br>、<br>一<br>、<br>世<br>、<br>一<br>、<br>世<br>、<br>一<br>、<br>世<br>、<br>一<br>、<br>世<br>、<br>一<br>、<br>世<br>、<br>一<br>、<br>世<br>、<br>一<br>、<br>世<br>、<br>一<br>、<br>世<br>、<br>一<br>、<br>世<br>、<br>二<br>、<br>世<br>、<br>二<br>、<br>世<br>、<br>二<br>、<br>世<br>、<br>二<br>、<br>一<br>、<br>一<br>、<br>一<br>、<br>一<br>、<br>一<br>、<br>一<br>、<br>一<br>、<br>一<br>、<br>世<br>、<br>二<br>、<br>一<br>、<br>一<br>、<br>、<br>一<br>、<br>の<br>酒<br>、<br>、<br>一<br>、<br>、<br>一<br>、<br>、<br>一<br>、<br>一<br>、<br>、<br>、<br>一<br>、<br>一<br>、<br>一<br>、<br>一<br>、<br>一<br>、<br>一<br>、<br>、<br>、<br>、<br>一<br>、<br>一<br>、<br>一<br>、<br>一<br>、<br>、<br>一<br>、<br>一<br>、<br>一<br>、<br>一<br>、<br>一<br>、<br>一<br>、<br>一<br>、<br>、<br>、<br>一<br>、<br>、<br>、<br>、<br>、<br>、<br>、<br>一<br>、<br>、<br>、<br>、<br>、<br>、<br>、<br>、<br>、<br>、                                                            | ③研刊が成員     ③温付税額(③+④-     配当所得に係る負債の     配当所得に係る負債の     むび原泉徹収税額等)     項     ゴラマは基金 6     ひ次資産能     た文は特定受益証券系     (⑤、⑦及び⑧以外)     マ型証券投資信託     た文は特定受益証券系     (⑤及び®以外)     マ型証券投資信託     た文は特定受益証券系     (⑤及び®以外)     マ型証券投資信託     生債等文は国外投資信                                                                                                    | -③)<br>1) * [<br>配当等の終<br>60 <sup>千</sup><br>60<br>60              |                         |                                                                                                    | D     S     S | <ul> <li>※ 9,1</li> <li>:</li> <li>※ 還付税</li> <li>交払われた株式等後</li> <li>交払われた株式等後</li> <li>(住 民 税</li> <li>(住 民 税</li> <li>3 千</li> <li>3 千</li> <li>4 5</li> <li>4 5</li> <li>4 5</li> <li>4 5</li> <li>4 5</li> <li>4 5</li> <li>4 5</li> <li>4 5</li> <li>4 5</li> <li>4 5</li> <li>4 5</li> <li>4 5</li> <li>4 5</li> <li>4 5</li> <li>4 5</li> <li>4 5</li> <li>4 5</li> <li>4 5</li> <li>4 5</li> <li>4 6</li> <li>4 7</li> <li>4 7</li> <li>4 7</li> <li>4 7</li> <li>4 8</li> <li>4 9</li> <li>4 9</li> <li>4 19</li> <li>4 19</li> <li>4 19</li> <li>4 19</li> <li>4 19</li> <li>4 19</li> <li< td=""><td>89<br/>線欄で<br/>を取得<br/>所得に<br/>55。<br/>0000<br/>0000</td><td><ul> <li>※ 3,000</li> <li>:</li> <li>はなく、納付税額欄を、</li> <li>するために要した負債、</li> <li>該当するもの) につい</li> <li>特別分配金の額</li> <li>千</li> <li>8</li> <li>千</li> <li>9</li> </ul></td><td></td><td>することにご注意くた       子がある場合は、こち       子がある場合は、こち       上場等       工       中       千       中       千       千       千       千       千       千       千       千       千       千       千       千       千       千       千       千       千       0       千       千       千       千       千       千       千       千       千       千       1       千       1       千       1       千       1       千       1       1       1       1       1       1       1       1       1       1       1       1       1       1       1       1       1       1       1       1       1       1       1    &lt;</td><td>た<br/>らに入<br/>するこ<br/>外国所</td><td>·得税の額<br/></td></li<></ul>                                                                                                    | 89<br>線欄で<br>を取得<br>所得に<br>55。<br>0000<br>0000                                              | <ul> <li>※ 3,000</li> <li>:</li> <li>はなく、納付税額欄を、</li> <li>するために要した負債、</li> <li>該当するもの) につい</li> <li>特別分配金の額</li> <li>千</li> <li>8</li> <li>千</li> <li>9</li> </ul>                                                                                                    |          | することにご注意くた       子がある場合は、こち       子がある場合は、こち       上場等       工       中       千       中       千       千       千       千       千       千       千       千       千       千       千       千       千       千       千       千       千       0       千       千       千       千       千       千       千       千       千       千       1       千       1       千       1       千       1       千       1       1       1       1       1       1       1       1       1       1       1       1       1       1       1       1       1       1       1       1       1       1       1    <                     | た<br>らに入<br>するこ<br>外国所                                                                                                    | ·得税の額<br>                            |
| 配当等の額及<br>種<br>(5) 校方行オープン<br>(5) 合計(低<br>の主体の)<br>(5) 合計(低<br>の主体の)<br>(5) 合計(低<br>の主体の)<br>(5) 合計(低<br>の主体の)<br>(5) 合計(低<br>の主体の)<br>(5) 合計(低<br>の主体の)<br>(5) 合計(低<br>の主体の)<br>(5) 合計(低<br>の主体の)<br>(5) 合計(低<br>の主体の)<br>(5) 合計(低<br>の主体の)<br>(5) 合計(低<br>の主体の)<br>(5) 合計(低)<br>(5) 合計(低)<br>(5) 合計(低)<br>(5) 合計(低)<br>(5) 合計(低)<br>(5) 合計(0)<br>(5) 合計(0)<br>(5)<br>(5)<br>(5)<br>(5)<br>(5)<br>(5)<br>(5)<br>(5) | ③満行税額(③+⑤-<br>③温付税額(③+⑤-<br>配当所得に係る負債の<br>む     び     源泉微収税額等)<br>項<br>項<br>資又は基金<br>6<br>(⑤、(⑦及び⑥以外))<br>小型証券投資信託<br>な     な     (○、(⑦及び⑥以外))<br>小型証券投資信託<br>む     (○、(⑦及び⑥以外))<br>小型証券投資信託<br>む     (○、(○、(○、(○、(○、(○、(○、(○、(○、(○、(○、(○、(○、(                                                                                                    | -③)<br>1) * [<br>配当等の第<br>60 <sup>千</sup><br>60<br>60              |                         | 円<br>しな<br>とは<br>(所得す<br>9<br>9<br>9                                                                                                    | D<br>                                                                                                    | <ul> <li>※ 9,1</li> <li>:</li> <li>※ 還付税</li> <li>交払われた株式等待</li> <li>交払われた株式等待</li> <li>(住 民 報</li> <li>(住 民 報</li> <li>3 「</li> <li>3 「</li> <li>3 「</li> <li>3 「</li> <li>3 「</li> <li>3 「</li> </ul>                                                                                                    | 89                                                                                          | <ul> <li>※ 3,000</li> <li>:</li> <li>:</li> <li:< li=""> <li>:</li> <li>:</li> <li>:</li> <li>:</li></li:<></ul> |          | することにご注意くた       することにご注意くた       することにご注意くた       することにご注意くた       することにご注意くた       することにご注意くた       上当       株<たいの                                                                                                    |                                                                                                    | 得税の額                                 |
| 配当等の額及<br>種            0         90額及<br>種           0         90額及<br>種           0         90額及<br>優           0         1000000000000000000000000000000000000                                                                                                    | ③満行税額(③+⑤-<br>③温付税額(③+⑤-<br>配当所像に係る負債の<br>む     び源泉微収税額等)<br>類<br>留文は基金 6<br>化投資信託<br>任又は特定受益証券予<br>(公の及び⑧以外)<br>型証券投資信託<br>た又は国外投資信託<br>む     てスは基金 7<br>で     で     の     な     で     の     で     の     の     で     の     で     の     で     の     で     の     で     の     で     の     で     の     で     の     で     の     の     で     の     の     で     の     の     で     の     の     で     の     の     で     の     の                                                                                                    |                                                                    |                         | 円)<br>(小)<br>(小)<br>(小)<br>(小)<br>(小)<br>(小)<br>(小)<br>(小)                                                                                                    | D<br>当等の<br>でて、<br>たませ<br>189<br>189<br>189                                                                                                    | <ul> <li>※ 9,1</li> <li>※ 還付規述</li> <li>交払われた株式等4</li> <li>交払われた株式等4</li> <li>交払われた株式等4</li> <li>(住 民 親親<br/>(住 民 親親<br/>(住 民 報報))</li> <li>(住 民 朝親<br/>(住 民 朝親))</li> <li>(日 民 朝親)</li> <li>(日 日 朝親)</li> <li>(日 日 明報)</li> <li>(日 日 明報)</li> <li>(日 日</li></ul>                                                                                                    | 89                                                                                          | <ul> <li>※ 3,000</li> <li>:</li> <li>:</li> <li:< li=""> <li>:</li> <li>:</li> <li>:</li> <li>:</li></li:<></ul> |          | することにご注意くた       チがある場合は、こち       子がある場合は、こち       上当等       株式配額       上当等       千       千       1       千       1       1       1       1       1       1       1       1       1       1       1       1       1       1       1       1 <td></td> <td></td> |                                                                                                    |                                      |

⑥ · ⑦ 「配当等の額」を入力します。

- ⑧・⑨ 「上場株式配当等控除額」を入力します。 なお、こちらの欄は、⑥で入力した金額がある場合には⑧に、⑦で入力した金額がある場合には⑨にそれぞれ入力が必要になるため、上場株式配当等控除額が0円や空欄の 場合は0円と入力します。
  - 10 配当等の額に対する「源泉徴収税額(所得税)」及び「配当割額(住民税)」の「納付税額」を入力します。
  - 配当等の支払われた株式等を取得するために要した負債の利子がある場合は、その金額を入力します。

| _ |                                                                                |
|---|--------------------------------------------------------------------------------|
|   | 4. 「金融商品取引業者等」の入力                                                              |
|   | ※ 「名称」の入力文字数は、「証券・銀行名等」及び「本支店名等」の区分名を含め、60文字までの入力となります。                        |
|   | 金融商品取引業者等                                                                      |
|   | 入力方法はごちら     1000       本支店名等       山手                                         |
|   | 5. 「特定口座年間取引報告書に記載されたちの以外の費用」の入力                                               |
|   | 必要経費又は確認に要した費用等の名称 金額(半角)                                                      |
|   | (全角11文字以内) 円                                                                   |
|   | ・xmlデータで交付された「特定口座年間取引報告書」が他にもある場合は、「もう1件読み込む(xmlデータ」まう1件読み込む<br>ンをクリックしてください。 |
|   | ・書面で交付された「特定口座年間取引報告書」が他にもある場合は、「もう1件入力する(書面)」ボタンをクリッ ちう1件入力する (書面) くまつ)       |

- 12 金融商品取引業者等の名称を入力します。
- ③ 複数の特定口座を入力する場合には、②~⑫の必要項目を入力後、『もう1件入力する (書面)』(データを読み込む場合は『もう1件読み込む(xml データ)』)ボタンをクリックします。

| No         入力方法         操作         申告する所得         金融商品取引業者等         (講選所備等の金額)         株式等顕波<br>所得割額<br>(住民稅)         (講選所備等の金額)         株式等顕波<br>所得割額<br>(住民稅)         (講選所備等の金額)         株式等顕波<br>所得割額<br>(住民稅)         記当該額<br>(住民稅)         記当該額<br>(住民稅)         上場株式配当等<br>招除額           1         画面入力         15<br>N M            61,260 円<br>20,000 円         9,189 円         円                 60,000 円         9,189 円         円 <t< th=""><th></th><th></th><th></th><th></th><th></th><th></th><th>差引全領</th><th>源泉徵収税額<br/>(所得税)</th><th>配当等の額</th><th>源泉徴収税額<br/>(所得税)</th><th>上場株式配当等<br/>控除額の内書き</th></t<> |   |    |      |      |        |           | 差引全領       | 源泉徵収税額<br>(所得税)        | 配当等の額             | 源泉徴収税額<br>(所得税) | 上場株式配当等<br>控除額の内書き |
|----------------------------------------------------------------------------------------------------|---|----|------|------|--------|-----------|------------|------------------------|-------------------|-----------------|--------------------|
| 1 画页入力     15<br>・<br>・<br>・                                                                                                    | 1 | No | 入力方法 | 操作   | 申告する所得 | 金融商品取引業者等 | (譲渡所得等の金額) | 株式等讓渡<br>所得割額<br>(住民税) | (譲渡損失との<br>損益通算後) | 配当割額<br>(住民税)   | 上場株式配当等<br>控除額     |
| 1     画面の3     ●     1     400,000円     20,000円     3,000円     円           (金融へージ)     (金融へージ)     (金融)     1/1     ページ                                                                                                    |   |    | 両面した | (15) |        | √該業山手支店   | 100.000 8  | 61,260円                | co 000 T          | 9,189円          | 円                  |
| ≪最初 <前ページ 次ページ> 最後≫ 1/1 ページ                                                                                                    |   | -  |      | 削除   |        | EMT XA    | 400,00013  | 20,000円                | 80,00013          | 3,000円          | 円                  |
|                                                                                                    |   |    |      |      |        |           | 初 (<前ページ)  | [次ページ>]                | 最後》               | 1/1 ページ         |                    |

- ④ 入力した内容が表示されますので、内容を確認します。
- ⑤ データで読み込んだものについては、「申告する所得」にチェックボックスが表示されます。
- 10 全ての入力が終わりましたら、『入力終了(次へ)>』ボタンをクリックします。

※ データで交付された特定口座年間取引報告書の読み込み方法

#### 【1 金融・証券税制(特定口座)】

| 令和2年分 所得税及び復興特別所得税の確定申告書作成コーナー                                                                         | 2よくある質問 検索                                              |
|----------------------------------------------------------------------------------------------------|---------------------------------------------------------|
| トップ画面     事前準備     申告書等の<br>作成     単告書等の<br>送信・印刷       金融証券(入力項目の選択) > 金融証券(特定口座)       金融・証券税制(特定口座) | 終T                                                      |
| <ul> <li>・証券会社等から交付された「xmlデータ」(拡張子が[.xml]のもの) を</li> <li>データで交付された特定口座年間取引</li> </ul>                  | をお持ちの方<br>報告書の入力                                        |
| ・上記以外の方書面で交付された特定口座年間取引報                                                                               | 告書の入力▼                                                  |
|                                                                                                    | 戻る<br>入力終了(次へ)><br>入力内容をクリア                             |
|                                                                                                    | Copyright (c) 2021 NATIONAL TAX AGENCY All Rights Reser |

① 『データで交付された特定口座年間取引報告書の入力』ボタンを選択します。

|              | 1942年が1964年(2017年)<br>1942年の日本日本の日本日本の日本日本の日本日本の日本日本日本日本日本日本日本日本日本                                                                                                    |                                             |
|--------------|----------------------------------------------------------------------------------------------------|---------------------------------------------|
|              | 特定口座 > データ読込 > データ読込結果                                                                                                    |                                             |
|              |                                                                                                    |                                             |
|              | 証券会社等から交付されたデータを読み込みます。<br>読み込むことができるファイルは、拡張子が[.xml]となっているものに限ります。<br>最大300ファイル読み込むことができます。                                                                                                    |                                             |
|              | 2 ファイルを選択                                                                                                    |                                             |
|              | 前に戻る 選択したファイルを読み込む                                                                                                    |                                             |
|              |                                                                                                    |                                             |
| )<br>クし      | <u> </u>                                                                                                    | ד IJ                                        |
| )<br>クし      | LingUngne (c) 2021 NATIONAL TAX AGENCY AIR Rights Reserved.           「証券会社等から交付されたデータの読込」画面で、『ファイルを選択』ボタンをクレ、読み込むファイルを選択してください。           「願你                                                                                                    | ל ז'                                        |
| )<br>クし      | IBLARK をします         ILLING INTERSECTION           ILLING INTERSECTION             ILLING INTERSECTION           ILLING INTERSECTION             ILLING INTERSECTION           ILLING INTERSECTION             ILLING INTERSECTION           ILLING             ILLING           ILLING           ILLING             ILLING           ILLING           ILLING             ILLING           ILLING           ILLING             ILLING           ILLING           ILLING             ILLING           ILLING           ILLING             ILLING           ILLING           ILLING             ILLING           ILLING           ILLING             ILLING           ILLING           ILLING             ILLING           ILLING           ILLING             ILLING           ILLING           ILLING             ILLING           ILLING           ILLING             ILLING                                                                                                    | ァリ<br>                                      |
| )<br>クし      | IBL HERE 2.51 11 11 11 11 11 11 11 11 11 11 11 11 1                                                                                                    | ע ל                                         |
| ))<br>クし     | Image: Marked Market Market Mark                               | ָּדָ דָּיָ<br>                              |
| ))<br>クし     | 2010日201 2017 ANIIONAL TXX ALERCY AI Registred (2) 2017 ANIIONAL TXX ALERCY AI Registred (2) 2017 ANIIONAL TXX ALERCY AI REGISTRE (2) 2017 ANIIONAL TXX ALERCY AI REGISTRE (2) 2017 ANIIONAL TXX ALERCY AI REGISTR | ד יע<br>ייייייייייייייייייייייייייייייייייי |
| )<br>クレ      | Mine (2027) 私田報道 主義語     Copyright (2) 2021 NATIONAL IXX AGENCY AIR Rights Reserved.     Site A Constraints (1) 2021 NATIONAL IXX AGENCY AIR Rights Reserved.     Site A Constraints (1) 2021 NATIONAL IXX AGENCY (1) 2021 NATIONAL IXX AGENCY AIR Rights Reserved.     Site A Constraints (1) 2021 NATIONAL IXX AGENCY (1) 2021 NATIONAL IXX AGENCY (1) 2021 NATIONAL           | יע ד<br>ייייייייייייייייייייייייייייייייייי |
| ٦ ل<br>3     | <sup>11</sup> (1) <sup>11</sup> (1) <sup>11</sup>                                                                                                    | ע ד<br>                                     |
| 》<br>クレ<br>3 | 11 (1992)         11 (1993)         11 (1993)         11 (1993)         11 (1993)         11 (1993)         11 (1993)         11 (1993)         11 (1993)         11 (1993)         11 (1993)         11 (1993)         11 (1993)         11 (1993)         11 (1993)         11 (1993)         11 (1993)         11 (1993)         11 (1993)         11 (1993)         11 (1993)         11 (1993)         11 (1993)         11 (1993)         11 (1993)         11 (1993)         11 (1993)         11 (1993)         11 (1993)         11 (1993)         11 (1993)         11 (1993)         11 (1993)         11 (1993)         11 (1993)         11 (1993)         11 (1993)         11 (1993)         11 (1993)         11 (1993)         11 (1993)         11 (1993)         11 (1993)         11 (1993)         11 (1993)         11 (1993)         11 (1993)         11 (1993)         11 (1993)         11 (1993)         11 (1993)         11 (1993)         11 (1993)         11 (1993)         11 (1993)         11 (1993)         11 (1993)         11 (1993)         11 (1993)         11 (1993)         11 (1993)         11 (1993)         11 (1993)         11 (1993)         11 (1993)         11 (1993)         11 (1993)         11 (1993)         11 (1993)         11 (1993)         11 (1993)         11 (1993)         11 (1993)         11 (1993)         11 (1993)         11 (1993)         11 (1993)         11 (1993)         11 (1993)         11 (1993)         11 (1993)         11 (1993)         11 (1993)         11 (1993)         11 (1993)         11 (1993)         11 (1993)         11 (1993)         11 (1993)         11 (1993)         11 (1993)         11 (1993)         11 (1993)         11 (1993)         11 (1993)         11 (1993)         11 (1993)         11 (1993)         11 (1993)         11 (1993)         11 (1993)         11 (1993)         11 (1993)         11 (1993)         11 (1993)         11 (1993)         11 (1993)         11 (1993)         11 (1993)         11 (1993)         11 (1993)         11 (1993)         11                          | יע ד<br>ייייייייייייייייייייייייייייייייייי |
| 》<br>クし<br>3 | 201212       11132       1132       1132       1132       1132       1132       1132       1132       1132       1132       1132       1132       1132       1132       1132       1132       1132       1132       1132       1132       1132       1132       1132       1132       1132       1132       1132       1132       1132       1132       1132       1132       1132       1132       1132       1132       1132       1132       1132       1132       1132       1132       1132       1132       1132       1132       1132       1132       1132       1132       1132       1132       1132       1132       1132       1132       1132       1132       1132       1132       1132       1132       1132       1132       1132       1132       1132       1132       1132       1132       1132       1132       1132       1132       1132       1132       1132       1132       1132       1132       1132       1132       1132       1132       1132       1132       1132       1132       1132       1132       1132       1132       1132       1132       1132       1132       1132       1132       1132       1132                                                                                                           | י ע                                         |
| 》<br>クレ<br>3 | Edited 201 201 201 201 201 201 201 201 201 201                                                                                                    | ¥ 7                                         |

#### 証券会社等から交付されたデータの読込結果】 [3 ② よくある質問 よくある質問を検索 Q 特定口座年間取引報告書の入力 特定口座 > データ読込 > データ読込結果 証券会社等から交付されたデータの読込結果 読込結果の確認 証券会社等から交付されたデータの読込結果は以下のとおりです。 ・特定口座(源泉徴収あり)の譲渡損益、配当等を申告するかどうかは、口座ごとに選択できます。 特定口座(源泉徴収あり)の譲渡益と、その特定口座(源泉徴収あり)の配当等のいずれかのみを申告することもできます。 特定口座(源泉徴収あり)の譲渡損失の金額を申告する場合には、その特定口座(源泉徴収あり)の配当等の金額を併せて申告 しなければなりません。 ・特定口座(源泉徴収あり)について、申告する所得を選択してください。 金融商品取引業者等 源泉 申告する 差引金額 源泉徴収税額 配当等の額 源泉徴収税額 徴収 所得 (譲渡所得等の金額)(所得税) (譲渡挹失との (所得税) σ 捐益通算後) 配当割額 選択 (住民税) 株式等譲渡 上場株式配当等 所得割額 控除額の内書き (住民税) 卜堪株式配当等 控除額 1 削除 Y証券山手支店 有 ☑ 譲渡所得 400,000 円 61,260 円 60,000 円 9,189 円 ☑ 配当所得 3,000円 20,000 円 0円 0円 前に戻る(人) 次へ進む お問い合わせ 個人情報保護方針 利用規約 推奨環境 Copyright (c) 2021 NATIONAL TAX AGENCY All Rights Reserved.

④ 「証券会社等から交付されたデータの読込結果」画面で申告する所得を確認し、『次へ進 む』ボタンで次画面へ進みます。(9ページの⑬以降参照)

#### 【注意】

1 特定口座(源泉徴収あり)における上場株式等の譲渡所得等又はその特定口座 (源泉徴収あり)に受け入れた上場株式等の配当等に係る配当所得等を<u>申告する</u> かどうかは口座ごとに選択できます(1回の譲渡ごと、1回に支払を受ける上場 株式等の配当等ごとの選択はできません。)。

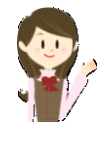

- 2 特定口座(源泉徴収あり)における上場株式等の譲渡所得等とその特定口座(源泉徴収あり)に受け入れた上場株式等の配当等に係る配当所得等のいずれかのみを申告することもできます。ただし、特定口座(源泉徴収あり)における上場株式等を譲渡したことにより生じた譲渡損失を申告する場合には、その特定口座(源泉徴収あり)に受け入れた上場株式等の配当等に係る配当所得等も併せて申告しなければなりません。
- 3 特定口座(源泉徴収あり)における上場株式等の譲渡所得等又は上場株式等の配当等に係る配当所得等を<u>申告した後に</u>、その特定口座(源泉徴収あり)における上場株式等の譲渡所得等又は上場株式等の配当等に係る配当所得等を<u>申告しないこととする変更はできません</u>。 また、特定口座(源泉徴収あり)における上場株式等の譲渡所得等又は上場株式等の配当等に係る配当所得等を<u>含めないで申告した後に</u>、その特定口座(源泉徴収あり)における上場株式等の譲渡所得等又は上場株式等の配当等に係る配当所得等を<u>申告することとする変更もできません</u>。

#### 6 金融・証券税制(入力項目の選択)

「金融・証券税制(入力項目の選択)」画面に戻ります。

|                       | 金融・証券税制(入力項目の選択)<br>                                                                                                    |
|-----------------------|----------------------------------------------------------------------------------------------------|
|                       | <ul> <li>平成28年1月から、上場株式等の譲渡損失と通算することができるものに、上場株式の配当などのほか、</li> <li>国債の利子などが追加されました。</li> <li>金融・証券税制の内容については、こちらをご覧ください。</li> </ul>                        |
| 入力例                   |                                                                                                    |
| 1 配当所                 | 得の課税方法の選択 (申告する上場株式等の配当等がない場合は選択不要)                                                                                                    |
| 申告する <u>上場</u>        | <u>株式等の配当等</u> がある場合は、「総合課税」又は「申告分離課税」を選択してください。                                                                                                    |
| 総合                    | 課税 申告分離課税 配当等がない                                                                                                    |
| →総合課                  | <u>税と申告分離課税の選択が分からない方はこちら</u>                                                                                                    |
|                       |                                                                                                    |
|                       |                                                                                                    |
| 2 株式等                 | の売却・配当・利子等の入力                                                                                                    |
| 次のうち、該                | 当するものについて入力してください。<br>、                                                                                                    |
| 「特定                   | 四座年間取引報告書」の内容を入力する方                                                                                                    |
| 次のいず                  | わかに該当する方はこちら                                                                                                    |
| · <u>特定口</u><br>· 特定口 | 率(源泉徴収あり)のうち申告する株式等の売却等、配当等・利子等がある方<br>座 (源泉徴収なし) での株式等の売却等がある方                                                                                            |
|                       |                                                                                                    |
| 「特」                   | 定口座年間取引報告書」の内容を訂正・削除                                                                                                    |
| $\rightarrow$         | 申告する上場株式等の配当等がある場合には、上記1で配当所得の課税方法を選択後、ボタンをクリックしてください。                                                                                                    |
| →<br>売                | 朱式等の売却等について「 <u>株式等に係る譲渡所得等の金額の計算明細書</u> 」を手書き等で作成済みの方のうち、 <u>特定口座</u> (源泉徴収あり)での<br>抑等がある場合は、「特定口座年間取引報告書」の内容を入力後、下記 3 の「計算明細書の内容を入力する」ボタンをクリックしてくださ<br>, |
|                       |                                                                                                    |
| 株式等0                  | )譲渡所得等<br>-在分の由告で上提携式等に係る譲渡損失の全類を繰り越した方                                                                                                    |
| 令和元年                  | けの申告で、 <u>上場株式等に係る譲渡損失の金額を繰り越しましたか</u> ?                                                                                                    |
|                       |                                                                                                    |
|                       | III UUUZ                                                                                                    |
| 2)                    | 「繰り越された譲渡損失」を入力する                                                                                                    |
|                       | ************************************                                                                                                    |
| ਰ                     | る」ボタンをクリックしてください。                                                                                                    |
|                       |                                                                                                    |
|                       |                                                                                                    |
|                       |                                                                                                    |
|                       |                                                                                                    |

② ①で「はい」を選択すると『「繰り越された譲渡損失」を入力する』ボタンが表示されますので、クリックします。

#### 7 金融・証券税制(前年から繰り越された損失額)

ここでは、令和元年分の確定申告で提出した「令和元年分の所得税及び復興特別所得税の確 定申告書付表(上場株式等に係る譲渡損失の損益通算及び繰越控除用)」の控えなどを基に、 令和2年分の譲渡所得等や配当所得等から控除する損失額の入力を行います。

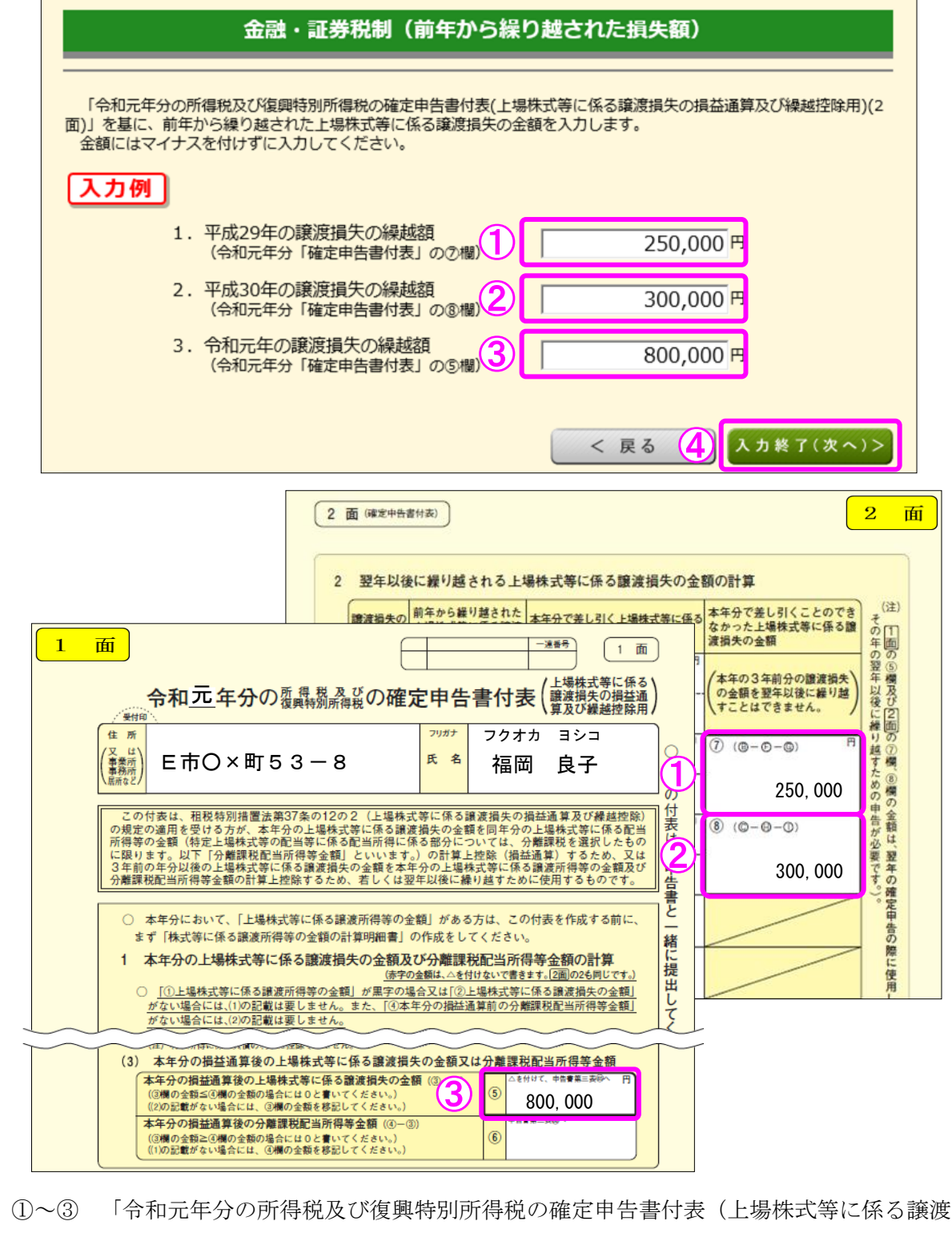

損失の損益通算及び繰越控除用)」の控えなどを基に、各年の繰越額を入力します。

④ 『入力終了(次へ)>』ボタンをクリックします。

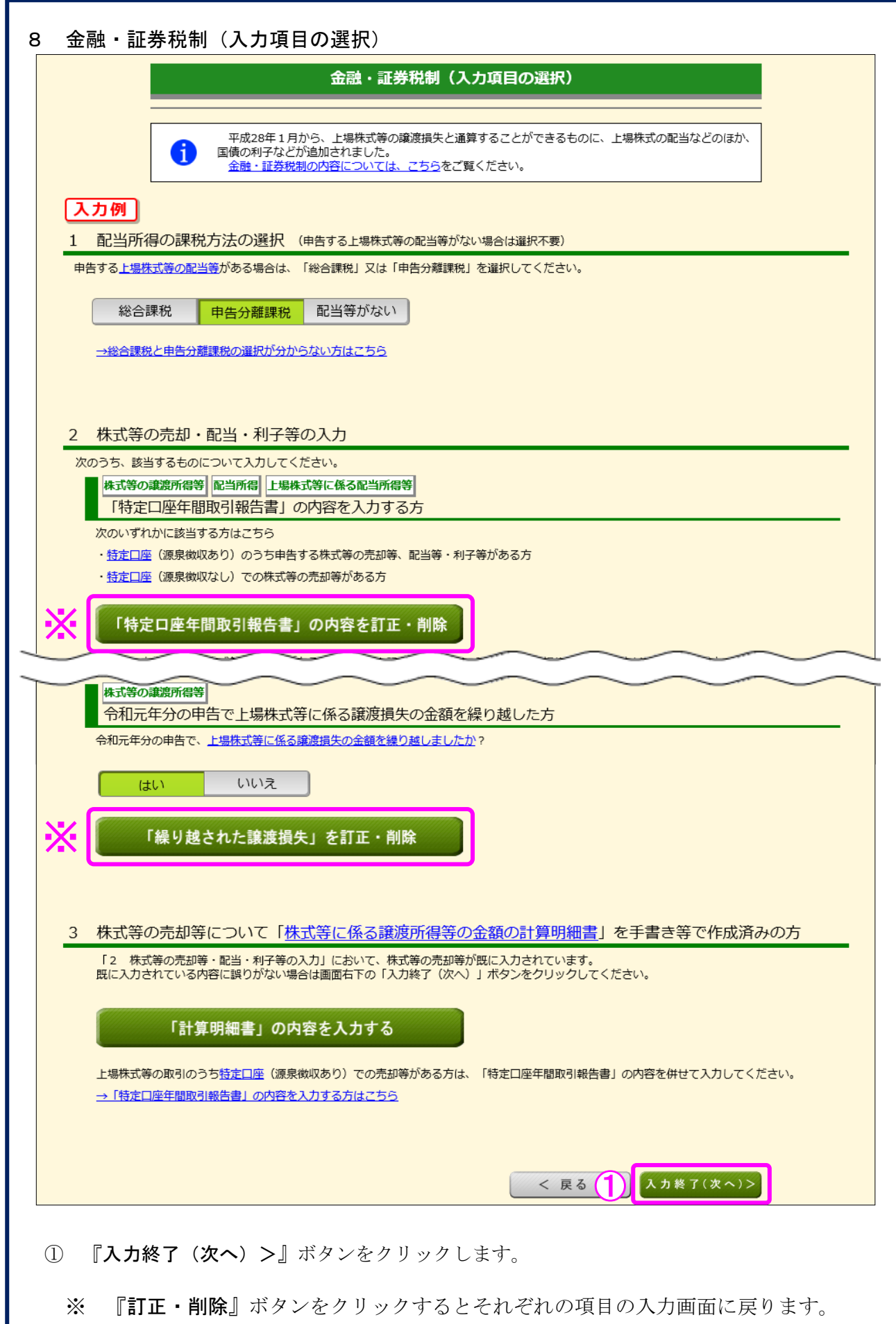

Г

9 金融・証券税制(株式等の譲渡所得等・計算結果確認1)

入力した内容に基づいて計算結果が表示されます。

|                     | 金融・証券税制(株式                           | 等の証           | 躔所得等・計算結果確認                   | 1)                |
|---------------------|--------------------------------------|---------------|-------------------------------|-------------------|
| 「株式等に係内容を確認し        | る違渡所得等の金額の計算明細書」<br>、誤りがなければ画面下の「確認終 | の内容を<br>了 (次へ | ·表示します。<br>♪ >」 ボタンをクリックしてくださ | ει.\ <sub>0</sub> |
|                     |                                      |               | 一般株式等                         | 上場株式等             |
|                     | 譲渡による収入金額                            | ٩             | 円                             | 5,000,000円        |
| 収入金額                | その他の収入                               | 2             | 円                             | 円                 |
|                     | 小計 (①+②)                             | 3             | 円                             | 5,000,000円        |
|                     | 取得費(取得価額)                            | 4             | 円                             | 4,600,000円        |
| ションタボマ (上本)市(一市)    | 譲渡のための委託手数料                          | 5             | 円                             | 円                 |
| 必要経費又は確認に要し<br>た費用等 |                                      | 6             | Ħ                             | Ħ                 |
|                     | 小計(④から⑥までの計)                         | Ø             | 円                             | 4,600,000円        |
| 特定管理株式等のみなし         | 。<br>譲渡損失の金額                         | 8             |                               | 円                 |
| 差引金額(③-⑦-⑧)         |                                      | 9             | 円                             | 400,000円          |
| 特定投資株式の取得に要         | した金額の控除                              | 10            | 円                             | 円                 |
| 所得金額(⑨-⑩)           |                                      | 0             | H                             | 400,000円          |
| 本年分で差し引く上場株         | 式等に係る繰越損失の金額                         | 8             |                               | 400,000円          |
| 繰越控除後の所得金額(         | ⊕-@)                                 | 13            | H                             | 0円                |
|                     |                                      |               | < 戻る (1)                      | 確認終了(次へ)>         |

① 金額を確認し、『確認終了(次へ)>』ボタンをクリックします。

10

#### 金融・証券税制(株式等の譲渡所得等・計算結果確認2)

株式等の譲渡所得等との損益通算及び繰越控除の結果が表示されます。

#### 金融・証券税制(株式等の譲渡所得等・計算結果確認2)

「確定申告書付表(上場株式等に係る違渡損失の<mark>損益通算</mark>及び繰越控除用)」の内容を表示しています。内容を確認し、 誤りがなければ画面下の「確認終了(次へ)>」ボタンをクリックしてください。 当画面においては、赤字(損失)の金額は△を付けずに表示しています。

#### 1. 本年分の上場株式等に係る譲渡損失の金額及び分離課税配当所得等金額の計算

| 上場株式等に係る譲渡所得等の金額<br>(「株式等に係る譲渡所得等の金額の計算明細書」の1面の「上場株式等」の④欄の金額)            | 1 | ۳       |
|--------------------------------------------------------------------------|---|---------|
| 上場株式等に係る譲渡損失の金額<br>(「株式等に係る譲渡所得等の金額の計算明細書」の1面の「上場株式等」の⑨欄の金額)             | 2 | ۳.<br>H |
| 本年分の <mark>損益通算</mark> 前の上場株式等に係る譲渡損失の金額<br>(①欄の金額と②欄の金額のうち、いずれか少ない方の金額) | 3 | ۳.      |
| 本年分の <u>損益通算</u> 前の分離課税配当所得等金額                                           | 4 | 60,000円 |
| 本年分の <mark>損益通算</mark> 後の上場株式等に係る譲渡損失の金額(③-④)<br>(③欄の金額≤④欄の金額の場合、 0 円)   | 5 | н       |
| 本年分の <mark>損益通算</mark> 後の分離課税配当所得等金額(④-③)<br>(③欄の金額≧④欄の金額の場合、 0 円)       | 6 | 60,000円 |

#### 2. 翌年以後に繰り越される上場株式等に係る譲渡損失の金額の計算

|    | 譲渡損失の<br>生じた年分                    | 前年から繰り越された<br>上場株式等に係る<br>譲渡損失の金額            |              | 本年分で差し引く上場株式等に係る<br>譲渡損失の金額             |    | 本年分で差し引くことの<br>できなかった上場株式等に<br>係る譲渡損失の金額 |
|----|-----------------------------------|----------------------------------------------|--------------|-----------------------------------------|----|------------------------------------------|
|    | 本年の                               | (A)<br>250.000円                              | (D)          | )(上場株式等に係る譲渡所得等の金額から差し引く部分)<br>250,000円 |    |                                          |
|    | (平成29年分)                          | 230,00013                                    | (E)          | (分離課税配当所得等金額から差し引く部分)<br>0円             |    |                                          |
|    | 本年の                               | (B)<br>300.000円                              | (F)          | (上場株式等に係る譲渡所得等の金額から差し引く部分)<br>150,000円  | Ø  | ((B)-(F)-(G))                            |
|    | (平成30年分)                          | 300,00013                                    | (G)          | (分離課税配当所得等金額から差し引く部分)<br>60,000円        |    | 50,00013                                 |
|    | 本年の                               | (C)<br>800.000円                              | (H)          | )(上場株式等に係る譲渡所得等の金額から差し引く部分)<br>0円       | 8  | ((C)-(H)-(I))<br>800.000 ⊞               |
|    | 前年分<br>(令和元年分)                    | 800,00013                                    | (I)          | (分離課税記当所得等金額から差し引く部分)<br>0円             |    | 800,00013                                |
|    | 本年分で上場株式<br>の金額から差し引<br>譲渡損失の金額の  | 等に係る譲渡所得等<br> く上場株式等に係る<br>⟩合計額((D)+(F)+(H)) | 0            | 400,000円                                |    |                                          |
|    | 本年分で分離課税<br>差し引く上場株式<br>金額の合計額((E | 和当所得等金額から<br>第に係る譲渡損失の<br>E)+(G)+(I))        | 0            | 60,000円                                 |    |                                          |
|    |                                   | 翌年以後に繰り越される<br>((                            | 上場<br>5)+(   | 構成式等に係る譲渡損失の金額<br>⑦+⑧)                  | 1  | 890,000円                                 |
| 3. | 前年から繰り越る                          | された上場株式等に係る譲渡損失                              | <u> その</u> ; | 全額を控除した後の本年分の分離課税配当所得等金額の               |    | 算                                        |
|    | 前年から繰り越さ<br>額(⑥-⑲)                | れた上場株式等に係る譲渡損失                               | :<br>の金      |                                         |    | 0円                                       |
|    |                                   |                                              |              | < 戻る (1)                                | F  | <b>崔認終了(次へ)</b> >                        |
| 1  | 金額を確<br>入力」 画面                    | 認し、『確認終了<br>iへ戻ります。                          | (次           | <b>へ)&gt;』</b> ボタンをクリックすると              | Ŀ, | 「収入金額・所得金額の                              |

### 11 収入金額・所得金額の入力

|                                 |                          | 収入金額                    | ・所得                                                                                            | 金額の入力                                   |      |  |  |  |
|---------------------------------|--------------------------|-------------------------|------------------------------------------------------------------------------------------------|-----------------------------------------|------|--|--|--|
| 入力する項目<br>「なりりック                | 目の「入力する」ボタ<br>マすると、項目につい | マンをクリックし、<br>いての説明が表示され | 開いた画面<br>れます。                                                                                  | 面の案内にしたがって必要事項の入力を行ってくだる                | さい。  |  |  |  |
| 総合課税の所行                         | 得                        |                         |                                                                                                | (単位                                     | 2:円) |  |  |  |
| 所得                              | の種類                      | 入力・訂正<br>内容確認           | 入力・訂正         入力         入力内容から計算した所得金額           内容確認         有無         (3)から表示金額の説明を確認できます。 |                                         |      |  |  |  |
| 事業所得(営業                         | ・農業) 宿                   | 入力する                    | )                                                                                              |                                         | 2    |  |  |  |
| 不動產所得 <table-cell></table-cell> |                          | 入力する                    | )                                                                                              |                                         | 2    |  |  |  |
| 利子所得 🛜                          |                          | 入力する                    | ]                                                                                              |                                         | 2    |  |  |  |
| 配当所得 <table-cell></table-cell>  |                          | 訂正・内容確認                 | 0                                                                                              | 分離課税の配当所得の入力有                           | 2    |  |  |  |
| 給与所得 <mark>?</mark>             |                          | 入力する                    | ]                                                                                              |                                         | 2)   |  |  |  |
|                                 | 公的年金等                    | 入力する                    | ]                                                                                              |                                         |      |  |  |  |
| 雑所得 🛜                           | 業務                       | 入力する                    | i                                                                                              |                                         | 2    |  |  |  |
| 総合譲渡所得 ?                        | その他                      | 入力する                    |                                                                                                |                                         | (2)  |  |  |  |
| 一時所得 🛜                          |                          | 入力する                    | 1                                                                                              | -                                       | (?)  |  |  |  |
| 合計 2<br>※ 「本年分で想<br>繰越損失控除後     | 差し引く繰越損失額<br>後の金額が表示され   | 」を入力した場合は<br>ています。      |                                                                                                | 0                                       | 2    |  |  |  |
| 分離課税の所行                         | 得                        |                         |                                                                                                | (単位                                     | 2:円) |  |  |  |
| 所得の                             | の種類                      | 入力・訂正<br>内容確認           | 入力<br>有無                                                                                       | 入力内容から計算した所得金額<br>(ジ)から表示金額の説明を確認できます。) |      |  |  |  |
| 土地建物等の譲渡                        | 度所得 김                    | 入力する                    |                                                                                                |                                         | 2    |  |  |  |
| 株式等の譲渡所得等 🛛 🔆                   |                          | 訂正・内容確認                 | ۲                                                                                              | 上場株式等 400,000                           | 2    |  |  |  |
| 上場株式等に係る                        | る配当所得等 김                 | 訂正・内容確認                 | 0                                                                                              | 60,000                                  | 2    |  |  |  |
| 先物取引に係るな                        | 維所得等 ?                   | 入力する                    |                                                                                                |                                         | 2    |  |  |  |
| 退職所得 <table-cell></table-cell>  |                          | 入力する                    |                                                                                                |                                         | 2)   |  |  |  |
| 決算書·収支内語                        | R書作成コーナーへ                |                         |                                                                                                |                                         |      |  |  |  |
| 決算書・収支P                         | 内訳書を作成開始・                | 再開又は                    |                                                                                                | く 良み 入力終ア(力                             | ~1>  |  |  |  |

※ 株式等の譲渡所得等及び上場株式等に係る配当所得等の入力結果が表示されます(「株式 等の譲渡所得等」及び「上場株式等に係る配当所得等」には、損益通算後、繰越控除前の金 額が表示されます。)。

なお、給与所得や年金所得などの他の各種所得もこの画面で入力します。

また、『入力終了(次へ)>』ボタンをクリックすると、所得控除や税額控除などを入力 する画面に進みます。